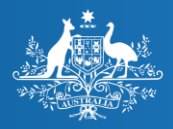

Australian Government

Australian Digital Health Agency

### What you need to know about connecting your practice to My Health Record Carey Doolan and Paul Carroll Australian Digital Health Agency 6 February 2019

My Health Record

The sample images in this document are for training use only.

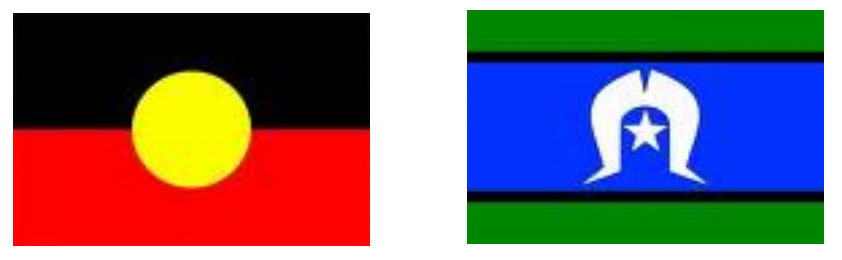

# ACKNOWLEDGEMENT

We would like to acknowledge the traditional owners of country throughout Australia, and their continuing connection to land, sea and community. We pay our respects to them and their cultures, and to Elders both past and present.

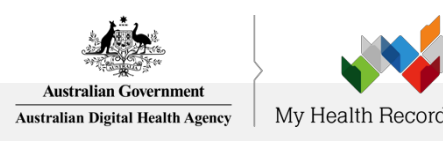

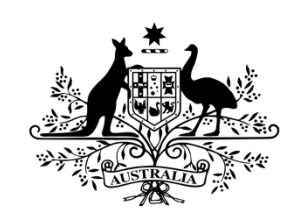

**Australian Government** 

Australian Digital Health Agency

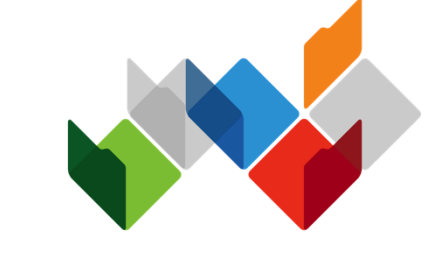

## My Health Record

A secure, legislated, patient-controlled, electronic summary of an individual's key health information, able to be accessed by authorised individuals and registered healthcare providers involved in a person's care anywhere in Australia at any time.

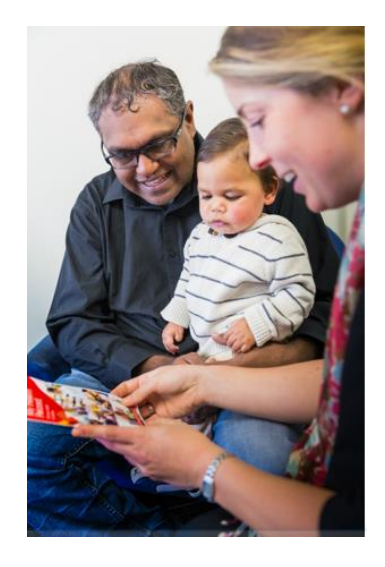

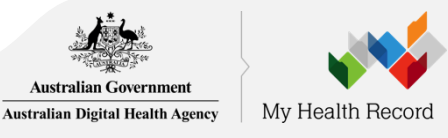

#### **Provider Documents**

Shared Health Summaries

**Discharge Summaries** 

Pathology reports

**Diagnostic Imaging** 

**Event Summaries** 

Prescription & Dispense reports

Specialist Letters & eReferrals

### **Document types**

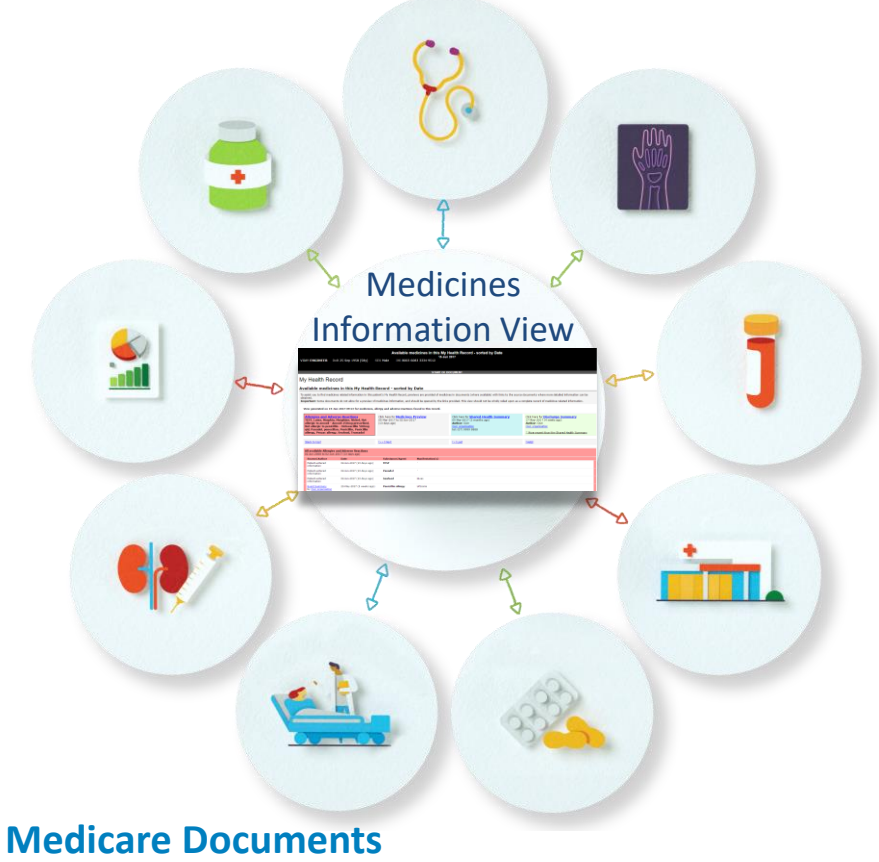

MBS & PBS information

Organ Donor & Immunisation Register Consumer Documents
Personal Health Summary
Personal Health Notes
Advance Care Planning
Documents &
Custodian Details

Emergency Contacts

Childhood development

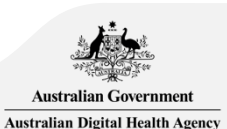

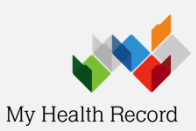

## Benefits of My Health Record

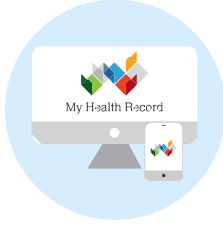

### **Health sector**

- ✓ Improved continuity of care
- Reduced duplication and wasted resources

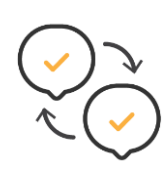

## Healthcare provider organisation

- ✓ More time to provide health care
- ✓ Improved decision support

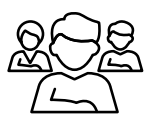

## Individuals

✓ Enhanced patient self-management

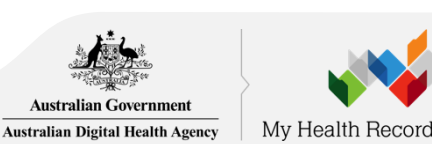

Improvements

in patient

outcomes

# Before you register

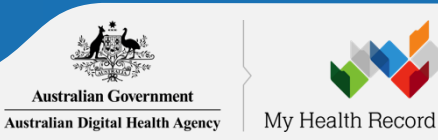

# Ensure at least one of your healthcare provider employees has a *Healthcare Provider Identifier – Individual* (HPI-I)

If at least one of your healthcare provider employees are registered with <u>AHPRA</u> you can continue to the next step.

Those not registered with AHPRA will need to apply for a HPI-I prior to your organisation registering for My Health Record. They can apply by completing an <u>Application to register a healthcare provider form (HW033)</u>.

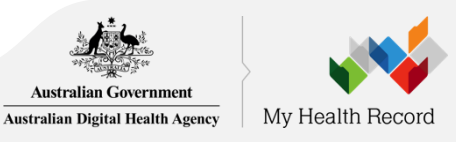

## **Digital Health Foundations**

The right health information for the right individual at the point of care.

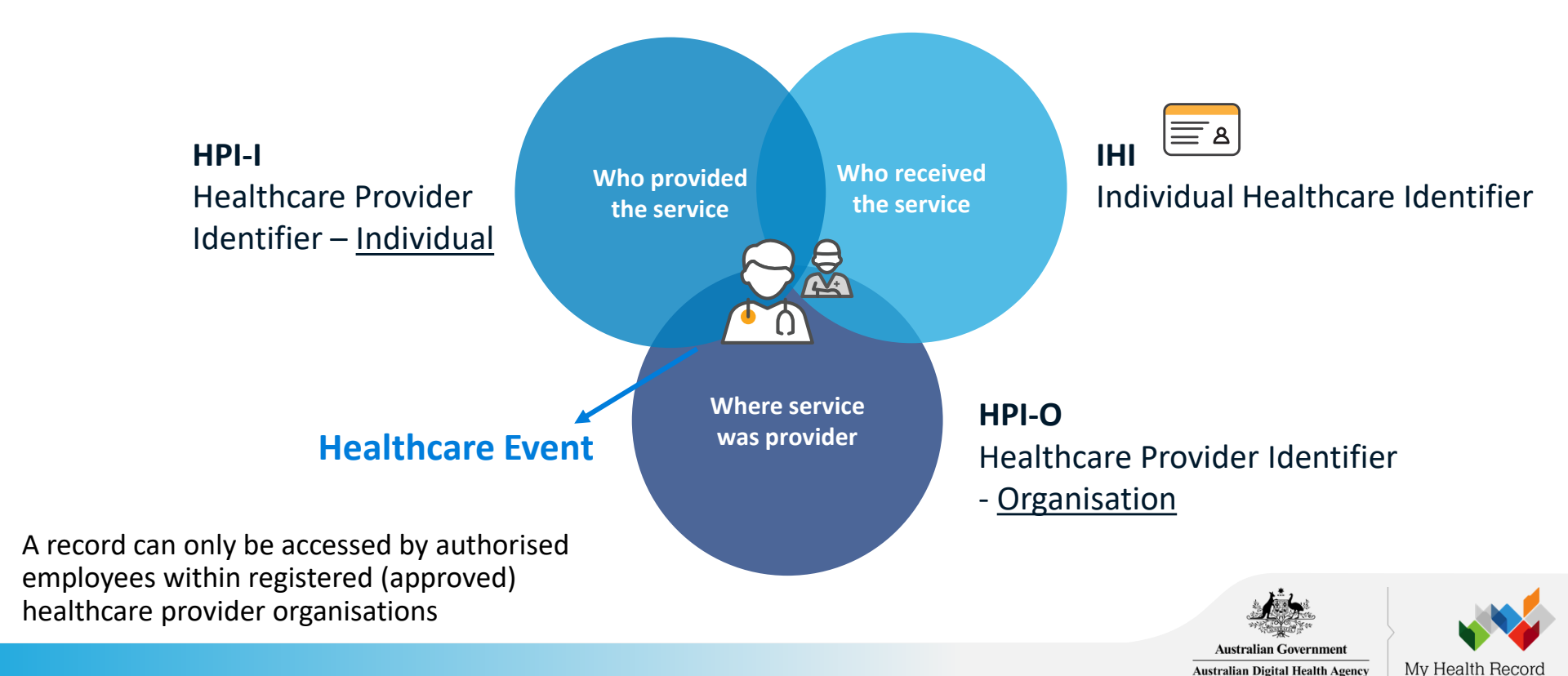

### Ensure the right person registers the organisation for My Health Record

The organisation to be registered must:

- have an active Australian Business Number (ABN)
- employ a healthcare professional who is registered in the HI Service and provides healthcare as part of their duties.

The **applicant** must have authority to act on behalf of the organisation to be registered - as recorded in the Australian Business Register (ABR).

The applicant must have a PRODA account linked to HPOS.

- As part of registration process a check is made to ensure that the applicants PRODA account details and the responsible officer details stored in the Australian Business Register are the same.
- If the details don't match the applicant will need to upload files that demonstrate evidence of authority to act on behalf of the organisation.
- When there is a trust or trading name, evidence will always be required.

The applicant will become the Responsible Officer (RO) who has primary responsibility for the organisation's compliance with participation requirements in the My Health Record system. They will also become an organizational maintenance officer (OMO). It is recommended that more than one OMO is added as part of the registration process.

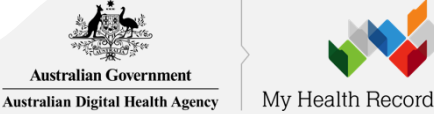

## Potentially-required evidence

Required evidence can include:

- Certificate of registration of a company issued by the Australian Securities and Investments Commission (ASIC) with the applicant's name listed as the Public Officer
- The notice issued by the Registrar of the Australian Business Register (ABR) bearing the business entity's name, ABN and the applicant's name listed as the Public Officer
- The organisation's appointment as a trustee (if the legal structure is a trust) with the applicant as a stakeholder
- Contract for sale or purchase of business addressed to the applicant
- Lease agreement for the organisation's primary place of business addressed to the applicant
- Rates notice for the organisation's primary place of business addressed to the applicant
- Certificate of change of name for the organisation issued by the Australian Securities and Investments Commission and addressed to the applicant
- A document issued by the Australian Taxation Office with the organisation's name and tax file number and addressed to the applicant

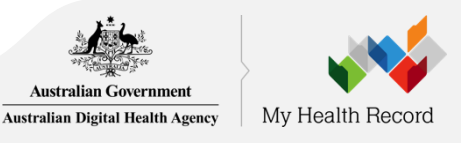

## Potentially-required evidence

An applicant not listed on the above documents will be required to upload one of the above documents with one of the following:

- An affidavit or statutory declaration sworn by a member of the board or executive of the organisation
- A deed of appointment
- Any other documentation which displays that you hold a position of authority to commit the business

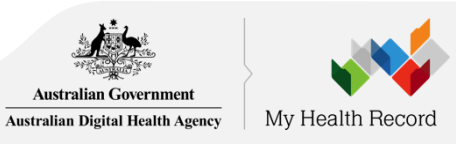

# Overview of registering your Healthcare Provider Organisation for My Health Record

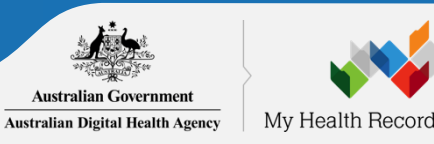

## **Overview of Steps**

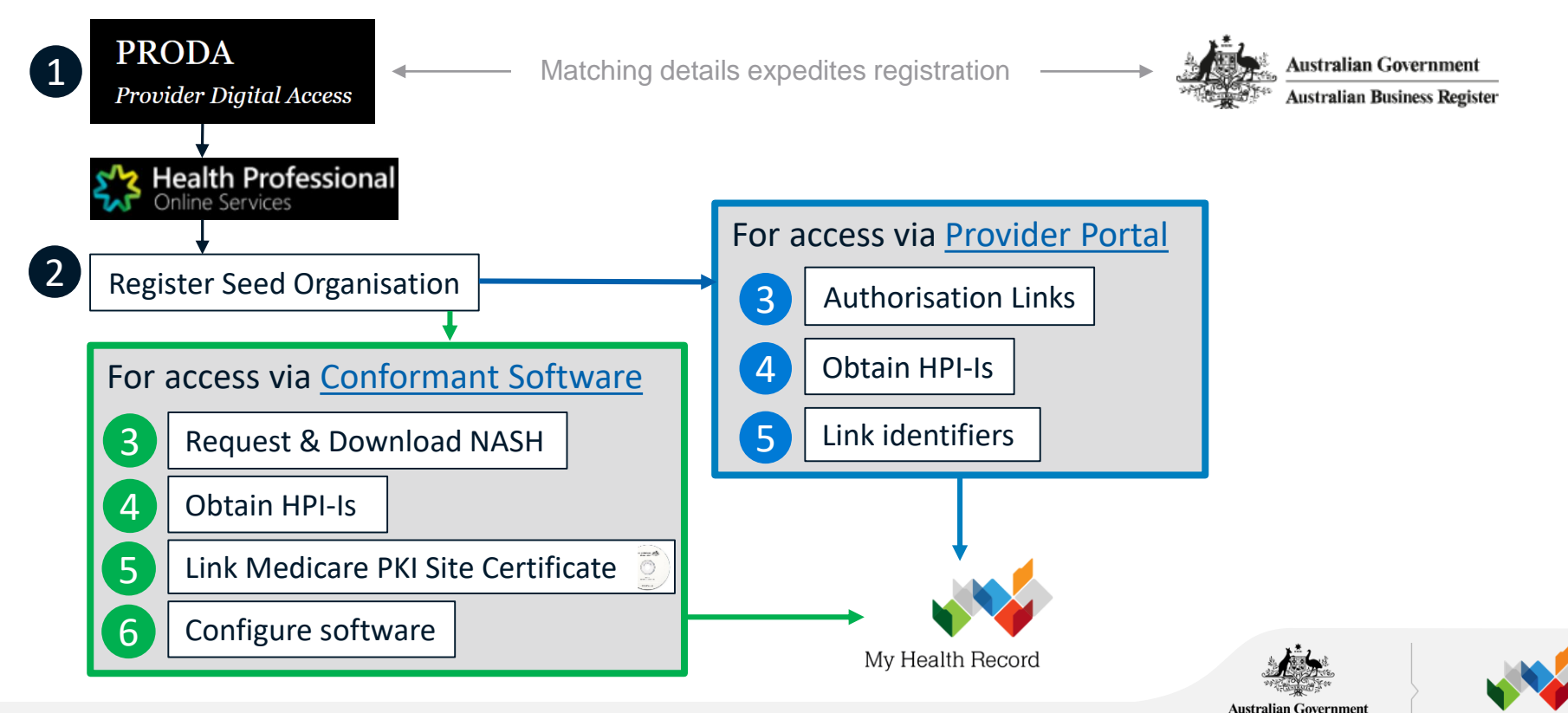

Australian Digital Health Agency

My Health Record

# Register for PRODA & link to HPOS

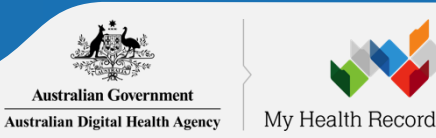

### What is PRODA?

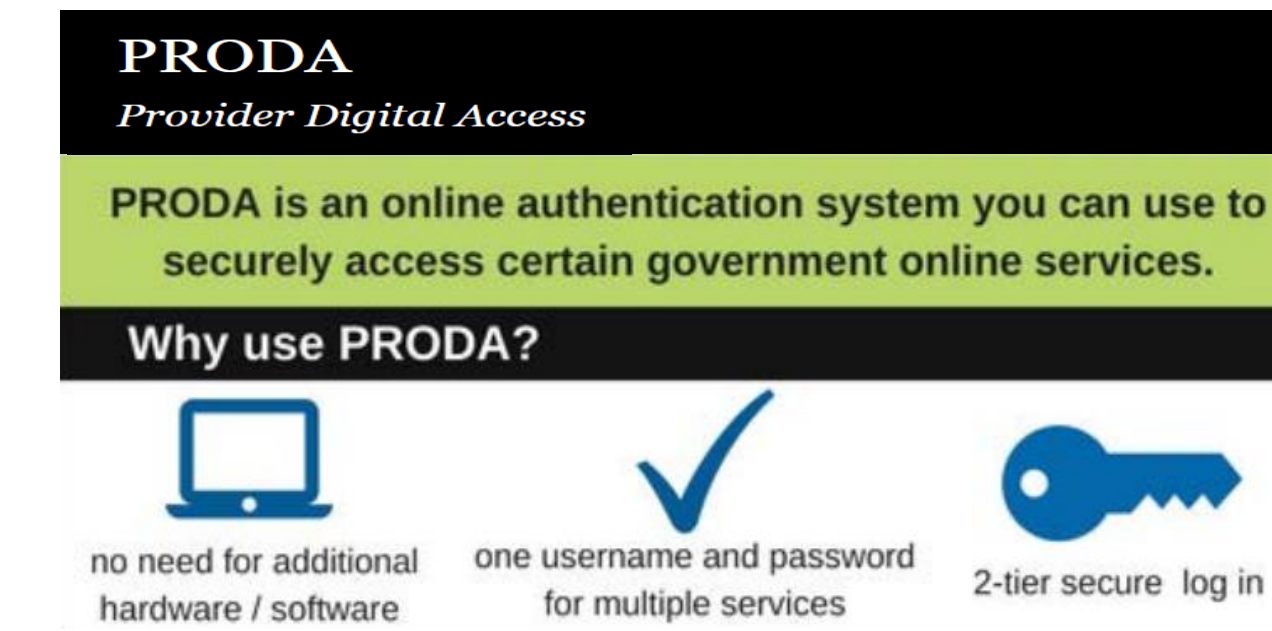

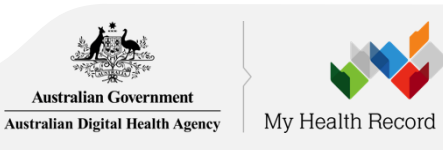

### Click here for more information about PRODA

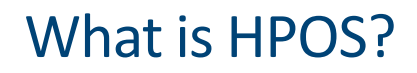

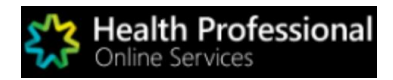

Health Professional Online Services (HPOS) is a fast and secure way for health professionals and administrators to do business with the Department of Human Services.

https://www.humanservices.gov.au/organisations /health-professionals/services/medicare/hpos

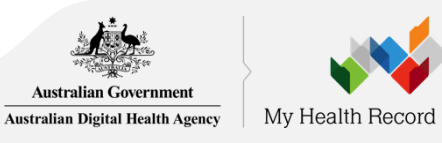

### **Accessing PRODA**

### Access via DHS Website

- Access PRODA directly from the Department of Human Services (DHS) website.
- If you get a systems error and you accessed PRODA via the DHS website then clear your browser history and retry.

| Australian Government                              | PRODA<br>Provider Digital Access                                           |
|----------------------------------------------------|----------------------------------------------------------------------------|
| System er                                          | ror                                                                        |
| System currently unavail<br>communications: 106j2d | able. Try again later. Please record the error token, and cite in<br>pmhpe |

#### **Inactivation period**

PRODA & HPOS deactivate after 30 minutes of inactivity (clicking not typing)

#### Supporting browsers

Using the latest internet browser helps maintain and improve your online security. To access PRODA to set up an account you'll need one of these minimum browser versions: Internet Explorer 9, Mozilla Firefox 30, Google Chrome 39 and Safari 5.

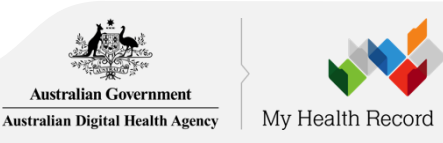

## 1 Register for PRODA

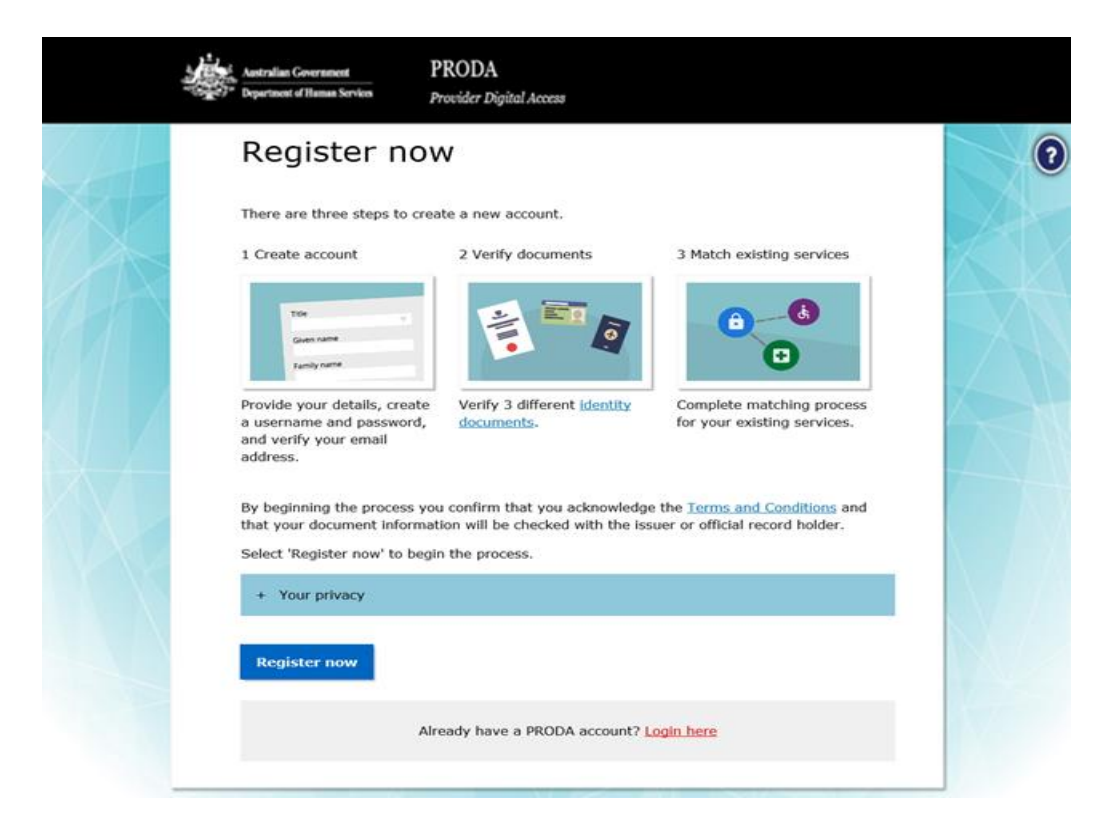

### Go to <u>humanservices.gov.au/proda</u> and navigate to 'Register'

Australian Government Australian Digital Health Agency

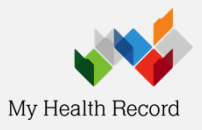

#### Provide your details 1a

| Australian<br>Australian<br>Departmen | Government<br>t of Human Services                        | PRODA<br>Provider Digital | Access                |   |                     |
|---------------------------------------|----------------------------------------------------------|---------------------------|-----------------------|---|---------------------|
| 1 Create                              | 2<br>8<br>1                                              |                           | 2 Verify<br>documents | ( | 3 Match<br>existing |
| <u>&lt; Back</u>                      |                                                          |                           |                       |   | services            |
|                                       | ur details                                               |                           |                       |   |                     |
| First n                               | ame                                                      |                           |                       |   |                     |
| Mary                                  |                                                          |                           |                       |   |                     |
| Additio<br>(Require                   | nal names<br>d if on any of your identity o              | locuments)                |                       |   |                     |
| Surnar                                | ne                                                       |                           |                       |   |                     |
| Smith                                 | 1                                                        |                           |                       |   |                     |
| Gende                                 | r                                                        |                           |                       |   |                     |
| Fema                                  | ile                                                      | -                         |                       |   |                     |
| Date o<br>For exam<br>Date            | f birth<br>nple, 20 03 1976<br>Month Year<br>/ 01 / 1980 |                           |                       |   |                     |
| Nex                                   | t                                                        |                           |                       |   |                     |

### Provide your personal details.

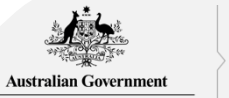

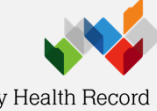

Australian Digital Health Agency

My Health Record

## <sup>10</sup> Username, password and security questions

| Australian Government Department of Human Services | Provider Digital Access                                                                                                    |                             |  |  |
|----------------------------------------------------|----------------------------------------------------------------------------------------------------|-----------------------------|--|--|
| <back< td=""><td></td><td></td></back<>            |                                                                                                    |                             |  |  |
| Create your                                        | login details                                                                                                    |                             |  |  |
| Vsername                                           | -                                                                                                    |                             |  |  |
| masmith                                            |                                                                                                    |                             |  |  |
| Password                                           |                                                                                                    |                             |  |  |
|                                                    | Show At least 10                                                                                                    | characters                  |  |  |
| Confirm A word                                     | <ul> <li>At least 1 u</li> </ul>                                                                                                    | ippercase letter            |  |  |
| ••••••                                             | Show At least 1 least 1 least | owercase letter             |  |  |
|                                                    | <ul> <li>At least 1 r</li> </ul>                                                                                                    | number or special character |  |  |
|                                                    |                                                                                                    |                             |  |  |
| Next                                               |                                                                                                    |                             |  |  |
|                                                    |                                                                                                    |                             |  |  |
|                                                    |                                                                                                    |                             |  |  |
| It must                                            | contain at least                                                                                                    | : 1 uppercase.              |  |  |
|                                                    |                                                                                                    |                             |  |  |
|                                                    | wercase, and 1 (                                                                                                    | but only 1)                 |  |  |
|                                                    |                                                                                                    |                             |  |  |
|                                                    |                                                                                                    |                             |  |  |

|   | Australian Government<br>Department of Human Services                                   | PRODA<br>Provider Digital Access |   |   |                      |
|---|-----------------------------------------------------------------------------------------|----------------------------------|---|---|----------------------|
| ( |                                                                                         |                                  |   |   |                      |
|   | <back< th=""><th>documents</th><th></th><th></th><th>existing<br/>services</th></back<> | documents                        |   |   | existing<br>services |
|   | Your security qu                                                                        | estions                          |   |   |                      |
|   | Security question 1                                                                     |                                  |   |   |                      |
|   | Where did I go on my first holida                                                       | ay?                              | • |   |                      |
|   | Answer 1                                                                                |                                  |   | 1 |                      |
|   | brisbane                                                                                |                                  |   |   |                      |
|   | Security question 2<br>What are the last 5 digits of my                                 | sports/gym membership card?      | • |   |                      |
|   | Answer 2                                                                                |                                  |   |   |                      |
|   | 25367                                                                                   |                                  |   |   |                      |
|   | Security question 3                                                                     |                                  |   | 1 |                      |
|   | What was my favourite subject a                                                         | at school?                       | • |   |                      |
|   | Answer 3                                                                                |                                  | _ |   |                      |
|   | sport                                                                                   |                                  |   |   |                      |
|   | Next                                                                                    |                                  |   |   |                      |

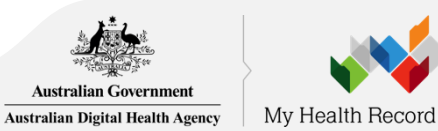

## <sup>1c</sup> Provide and verify your email address

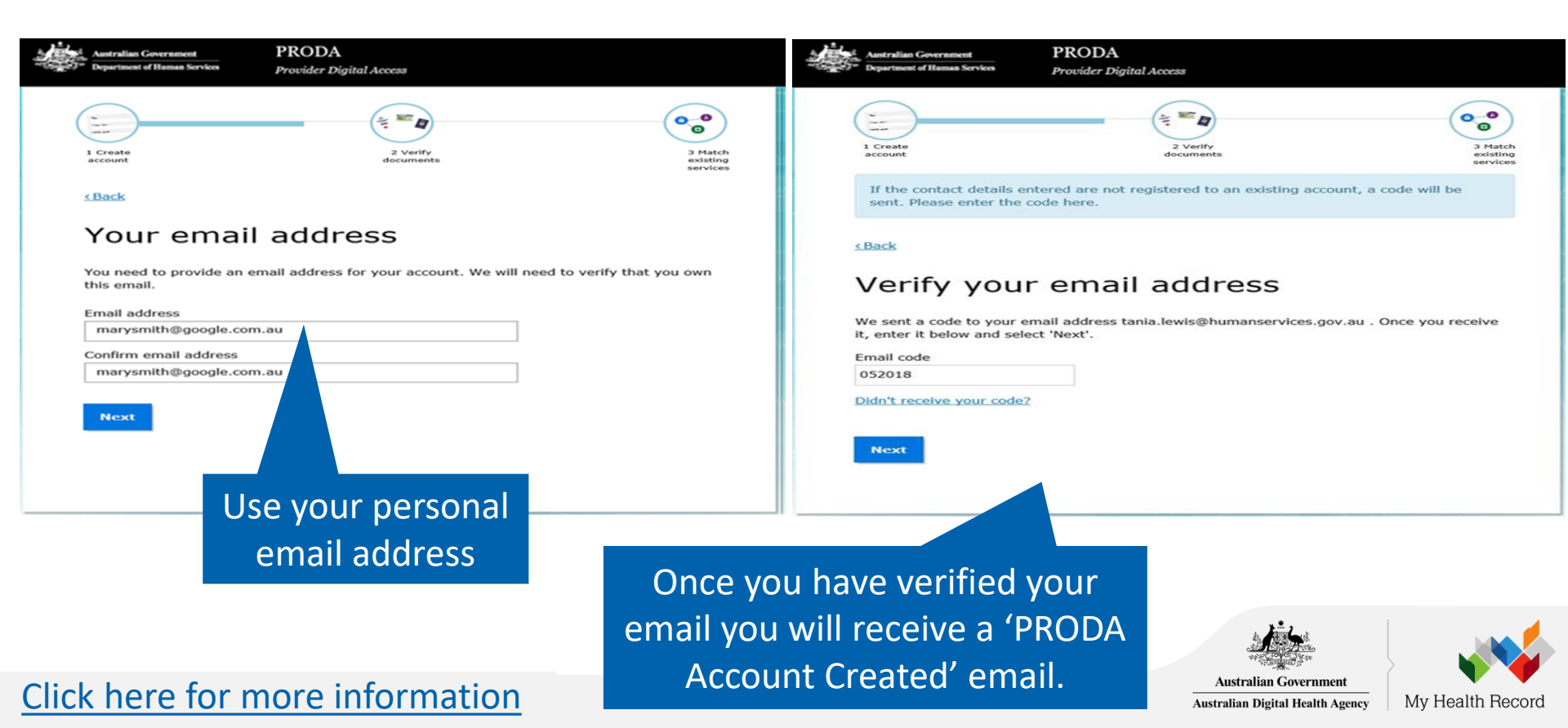

#### Verify your identity 1e

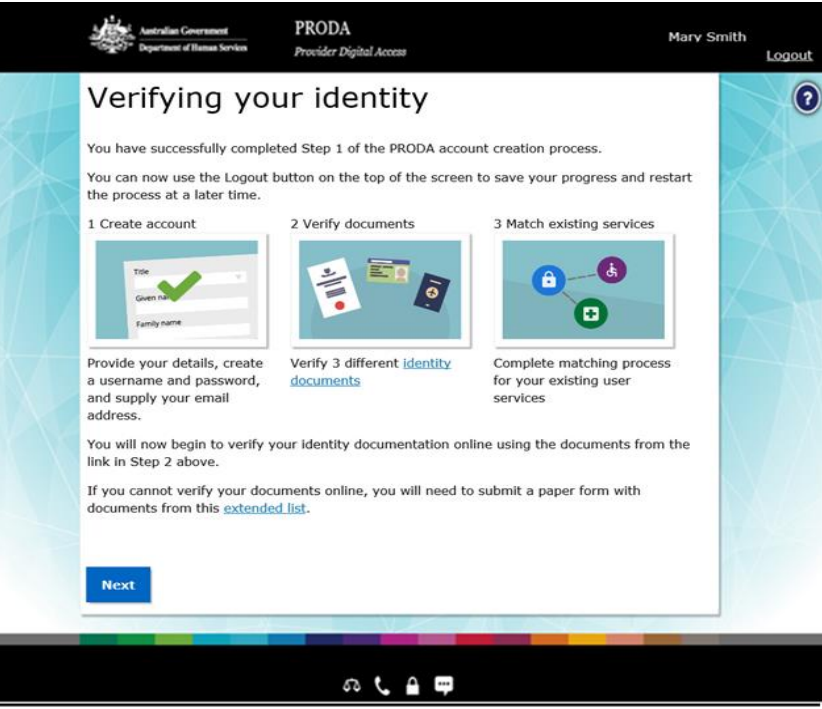

If you do not complete the identity verification steps your account may be cancelled after 60 days and you will need to start the process again.

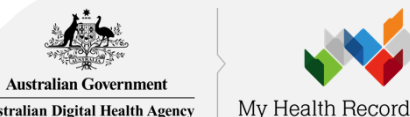

### Click here for more information

Australian Digital Health Agency

## Example: Verify your identity

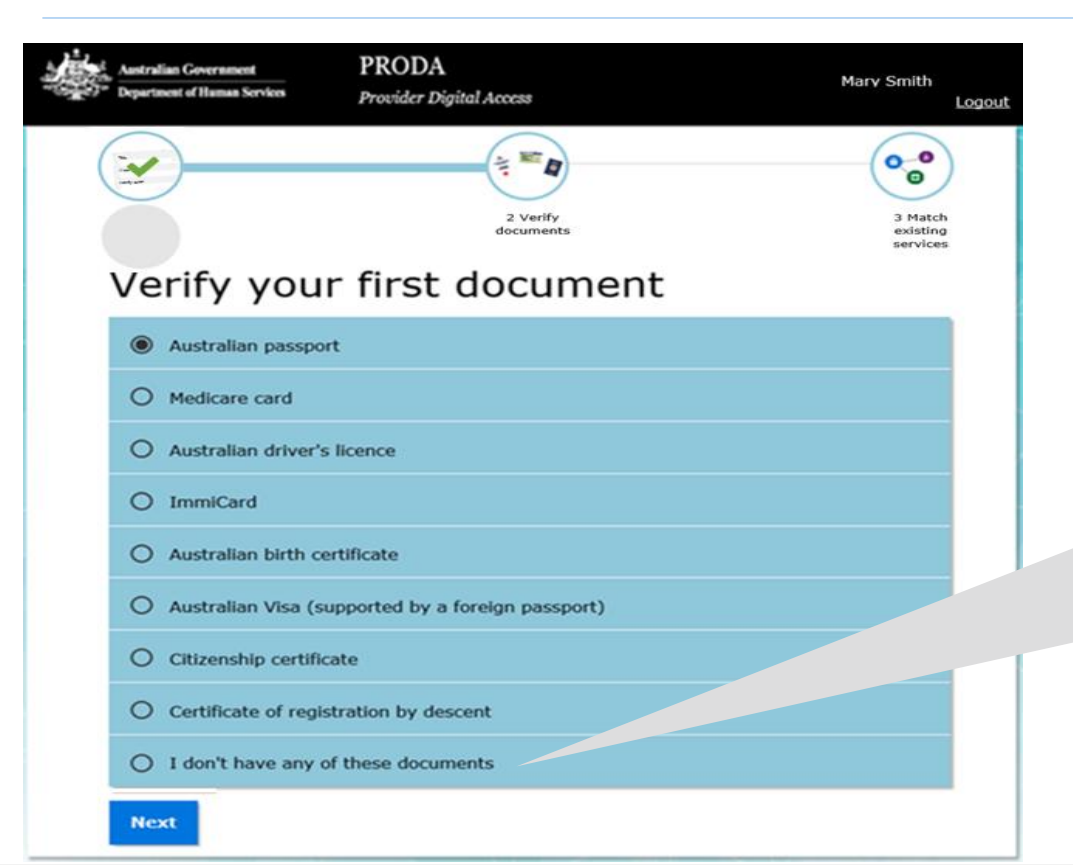

### Verify your first document

If you're unable to verify your identity online, select I don't have any of these documents and use the <u>Manual</u> identity verification for Provider <u>Digital Access form</u>.

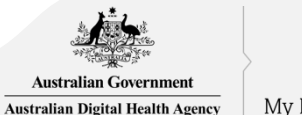

# My Health Record

## Example: Verify your identity (continued)

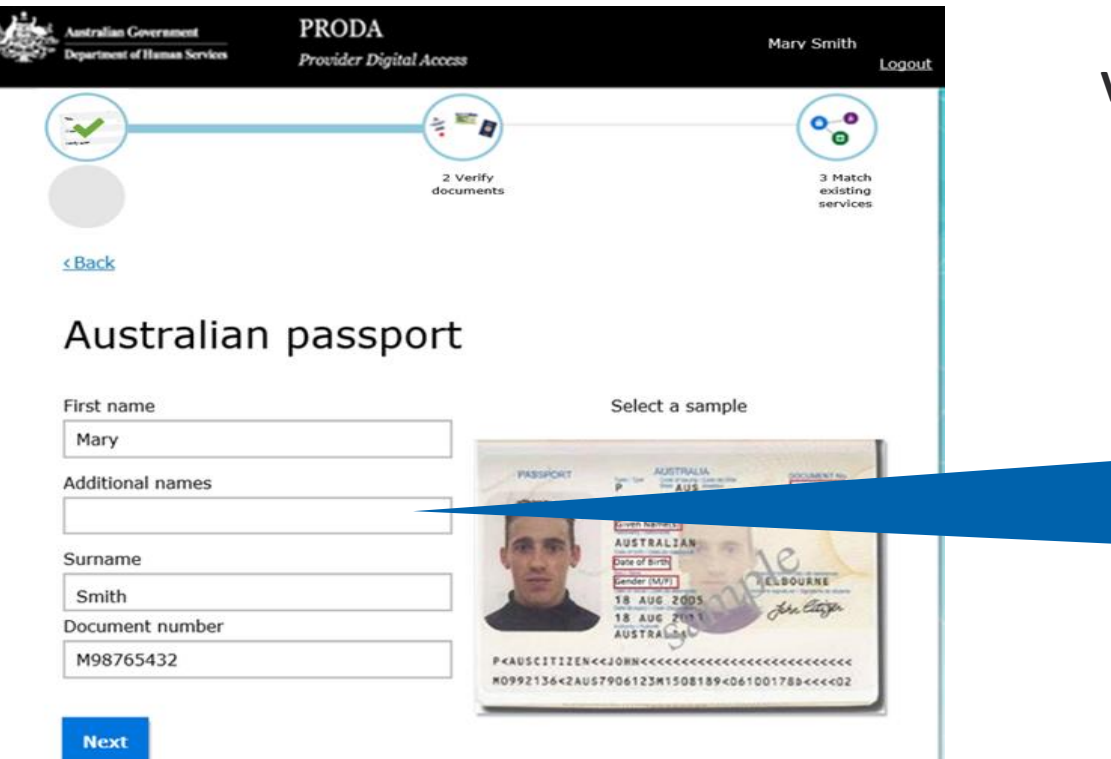

### Verify your first document

Tip: 'Additional names' needs to exactly match the middle initial or name in the document

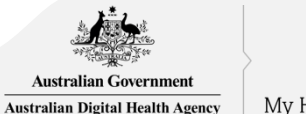

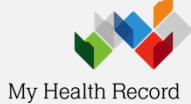

## Identity successfully verified

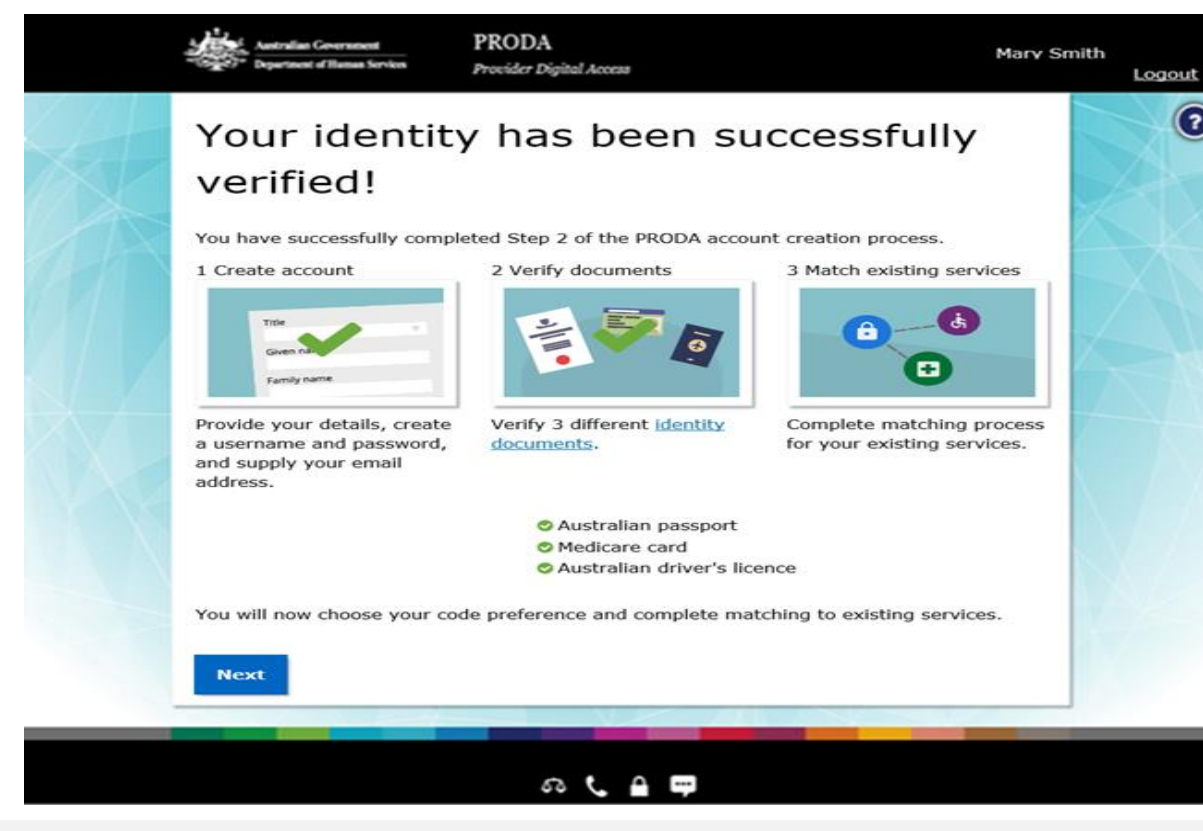

### Click here for more information

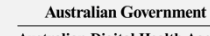

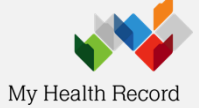

Australian Digital Health Agency

#### 2-Step Verification code preferences 1f

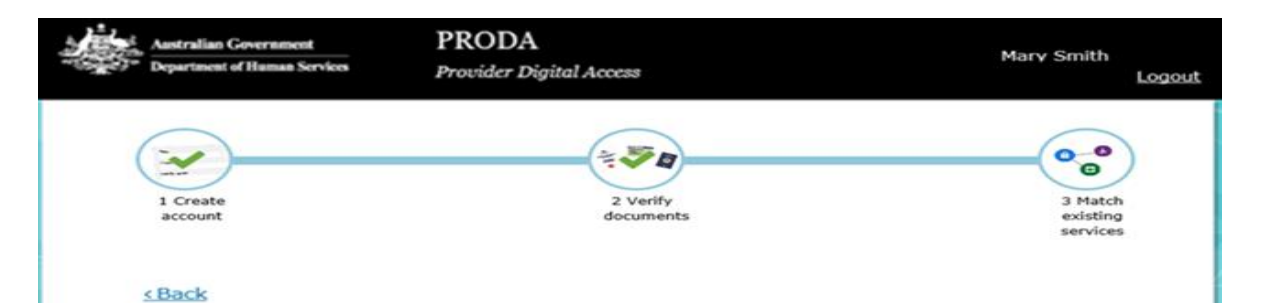

#### Your verification code preference

Each time you login we will need you to enter a code which can be generated via our mobile app (recommended), email or mobile phone. Please choose your preferred option to receive your code.

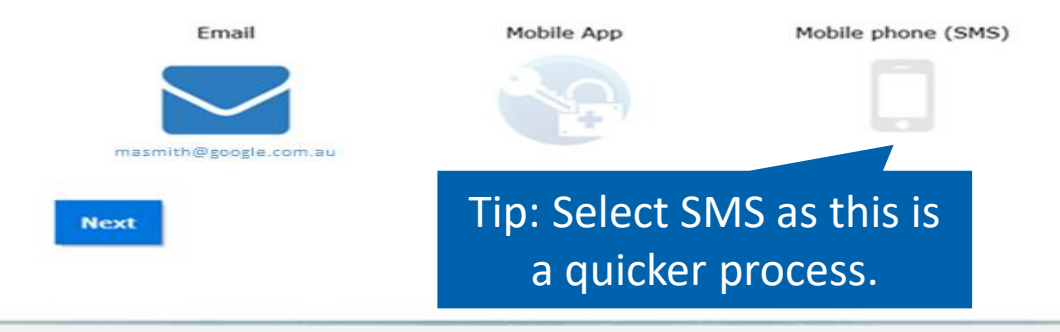

Code can be generated on the mobile IOS or android app you set up after downloading from the App Store or Google Play

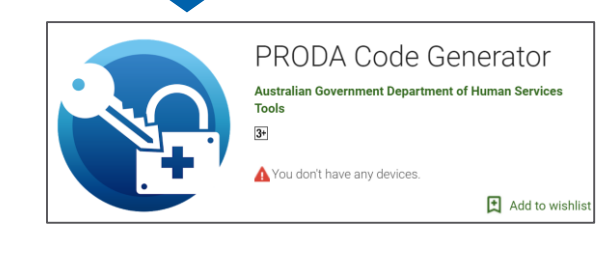

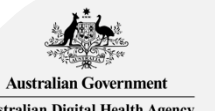

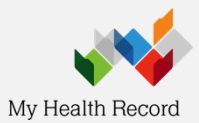

Australian Digital Health Agency

## First time access - Health Professional Online Service (via PRODA)

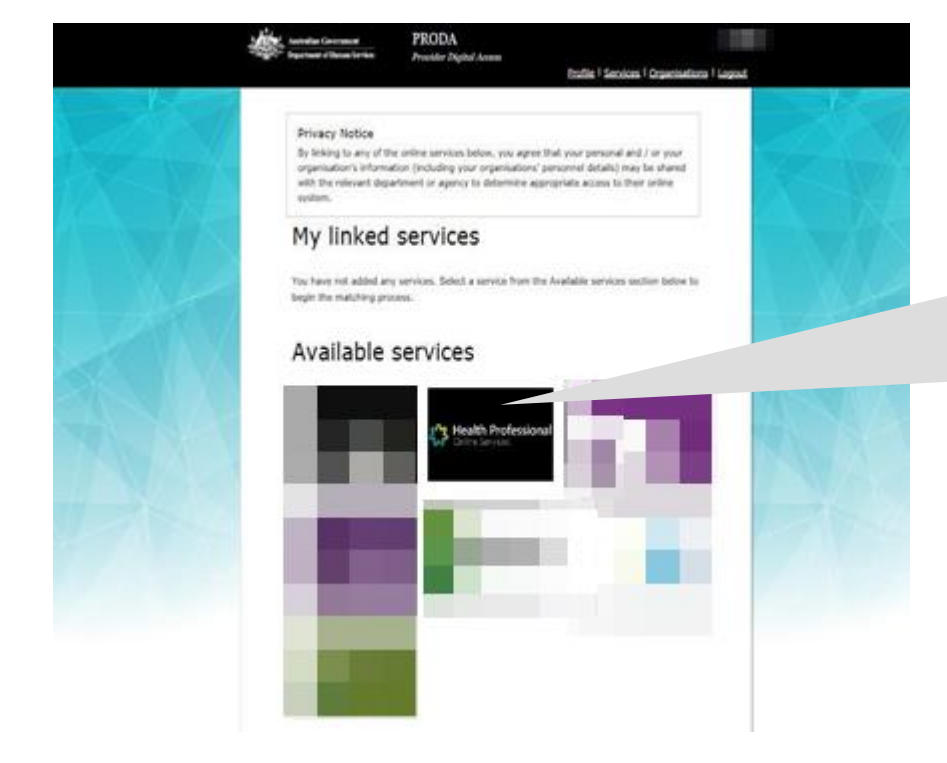

For further information about HPOS and linking health services, <u>https://www.humanservices.gov.</u> <u>au/organisations/health-</u> professionals/enablers/link-yourproda-account-hpos/46546

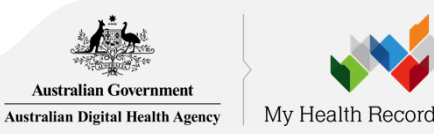

#### Healthcare providers and administrators

We need to establish your existing relationship with us and your role in the healthcare sector. If you are a provider, you will have a variety of numbers issued in your name, such as a provider number. We need to link these number(s) to this account so that you can access the appropriate services in the system.

If you are not a provider you may not have an existing relationship with us, and may not have numbers or identifiers issued to you. If this is the case, you will be identified as an administrator (not a provider).

Have you been issued with any numbers or identifiers as part of your role?

No

Are you a Responsible Officer or Organisation Maintenance Officer for an eHealth organisation?

No

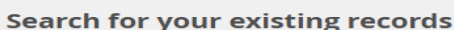

Yes

Yes

We'd like to link up all your numbers and records currently held by the Department of Human Services. If you are a provider, the easiest way to do this is to enter your AHPRA medical registration number, and we will search our database for you. If you don't have an AHPRA medical registration number you can pick another number you have (such as a provider number).

| AHPRA medical registration number |            | Pharmacist - NT Registration  |
|-----------------------------------|------------|-------------------------------|
| OR                                |            | Pharmacist - GLD Registration |
| ldentifier type                   | Identifier | Pharmacist - TAS Registration |
| HPI-O Number                      |            | Pharmacist - VIC Registration |
| Search                            |            | RO/OMO Number                 |

Save and complete later

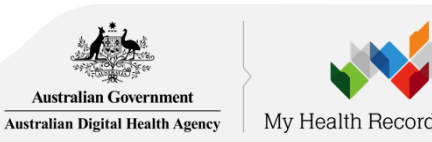

 Identifier type

 Medicare Provider Number

 Medicare Provider Number

 HPI-I Number

 HPI-O Number

 DVA Provider Number

 DVA Stem

 PBS Approved Prescriber

 HECSRS Identifier

 Medication Review - AACP Accreditation

 Midwife Unique Identifier

 Pharmacist - ACT Registration

 Pharmacist - NSW Registration

 Pharmacist - NSW Registration

 Pharmacist - SA Registration

 Pharmacist - AS Registration

 Pharmacist - VIC Registration

 Pharmacist - VIC Registration

 Pharmacist - WA Registration

 Pharmacist - WA Registration

 Pharmacist - WA Registration

## Agree to Terms and Conditions

#### Health Professional Online Services

1h

#### Health Professional Online Services (HPOS) Terms and Conditions of Use and Access

| As a                 | user of HPOS, you must:                                                                                                    |
|----------------------|----------------------------------------------------------------------------------------------------|
|                      | use HPOS securely and for a proper purpose;                                                                                                    |
|                      | <ul> <li>comply with all laws and policies;</li> </ul>                                                                                                    |
|                      | - report breaches; and                                                                                                    |
|                      | - keep information up to date.                                                                                                    |
| Thes                 | se HPOS Terms of Use also contain important information about how HPOS works, which you are bound by. Words that have a special meaning are defined in the glossary at the end.                                                                                                    |
| The                  | laws of the Australian Capital Territory apply to these HPOS Terms of Use.                                                                                                    |
| Acc                  | essing HPOS                                                                                                    |
| HPO<br>licen<br>copy | IS is a service provided by the Department of Human Services (the department). The department gives you permission (in the form of a non-transferable, non-exclusive, revocable<br>ce) to use HPOS so long as you comply with these HPOS Terms of Use. Your use of HPOS in no way transfers or assigns ownership in any intellectual property rights (including<br>right) to you. |
| The                  | department may change these HPOS Terms of Use from time to time. If this happens, you will be notified electronically.                                                                                                    |
| lf you               | u do not agree with these HPOS Terms of Use or cannot comply with them, you should stop using HPOS.                                                                                                    |
| If the<br>could      | e department finds that you have failed to comply with these HPOS Terms of Use, your access to HPOS may be restricted, suspended, or revoked. In some instances, it is possible you<br>d face civil or criminal penalties.                                                                                                    |
| An e                 | nd to your HPOS access does not release you from any liability or penalty you may have incurred arising from or in connection with your access or use of HPOS.                                                                                                    |
| Your                 | use of HPOS is at your own risk.                                                                                                    |
| Use                  | HPOS securely and for a proper purpose                                                                                                    |
| The o                | department may monitor your use of HPOS.                                                                                                    |
| You                  | must                                                                                                    |
|                      | anty access information in HPOS about a parson with the parson's consent and for claiming numbers only:                                                                                                    |

#### By clicking the "I Agree" button, you acknowledge that you have read and accept the above Terms and Conditions.

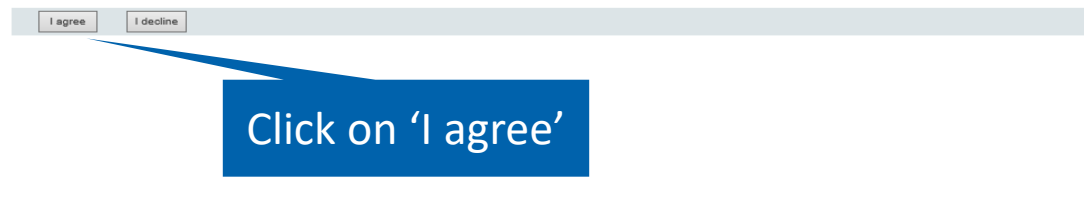

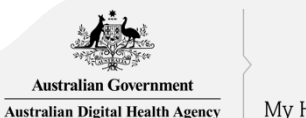

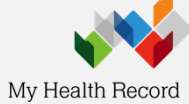

#### **HPOS Mail Centre notifications** 1i

| 3      | Health Professional |
|--------|---------------------|
| $\sim$ | Unline Services     |

#### HPOS Mail Centre notification

| You are not currently receiving e                                 | mail notifications when you have new correspondence sent to your Health Professional Online Services 'Mail Centre' account.                     |                        |
|-------------------------------------------------------------------|----------------------------------------------------------------------------------------------------|------------------------|
| Would you like to receive email notifi                            | ications when you have new correspondence in your 'Mail Centre'?                                                                                |                        |
| • Yes, I would you like to receive email                          | notifications when I have new correspondence in 'Mail Centre'.                                                                                  |                        |
| O Not now, ask me again later                                     |                                                                                                    |                        |
| O No, I do not want email notifications w<br>Terms and Conditions | vhen I have new correspondence in 'Mail Centre'                                                                                                 |                        |
| You can update your email address, frequ                          | uency of notifications or opt out of receiving notifications at any time, within the Health Professional Online Services 'Mail centre/Settings' | Tip: Salact (Immodiato |
| Email Address *                                                   |                                                                                                    | np. select infineulate |
| Confirm Email Address *                                           |                                                                                                    | notification for each  |
| How often do you want to receive em                               | nail notification ?                                                                                                    | notification for cach  |
| Frequency of notifications *                                      | One notification daily for all new correspondence 🗸                                                                                             | new correspondence'    |
|                                                                   | Submit                                                                                                    |                        |
| Static content was last modified on Ju                            | ne 2014                                                                                                    |                        |

It is important that you provide an email address that you regularly access as HPOS will use this email address to notify you when an email has been sent to their HPOS email account. This include emails related to your seed registration application.

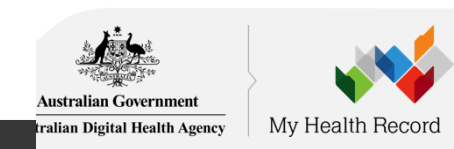

#### Link your Healthcare Identifiers to HPOS 1j

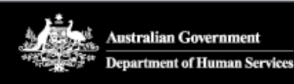

#### PRODA **Provider Digital Access**

Profile | Services | Organis

nare

#### **Privacy Notice**

By linking to any of the online services below, you agree that your personal and organisation's information (including your organisations' personnel details with the relevant department or agency to determine appropriate cheir online system.

### My linked services

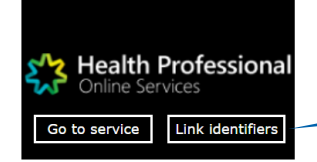

Available services

Your PRODA account will link to HPOS. You'll see the HPOS tile in My linked services.

Select Link identifiers if you did not complete the step before or want to link more identifiers.

### HPOS Help Desk: 1800 723 471

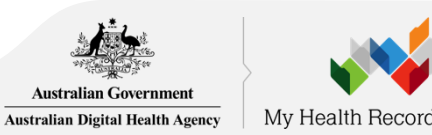

# Register Your Organisation (using HPOS)

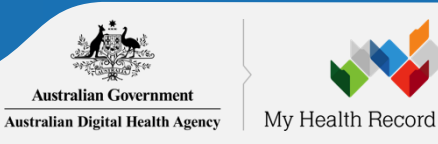

#### 2a Login to PRODA

| Australian Government<br>************************************ | PRODA<br>Provider Digital Access                |  |
|---------------------------------------------------------------|-------------------------------------------------|--|
| Login                                                         |                                                 |  |
| If you have already creat                                     | ted your PRODA account, login below.            |  |
| Username                                                      |                                                 |  |
| Test1Test1                                                    |                                                 |  |
| Forgot your username?                                         |                                                 |  |
| Password                                                      |                                                 |  |
| •••••                                                         | Show                                            |  |
| <u>Forgot your password?</u>                                  |                                                 |  |
|                                                               | Don't have a PRODA account? <u>Register now</u> |  |

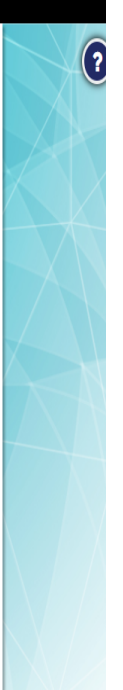

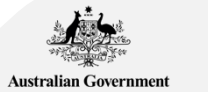

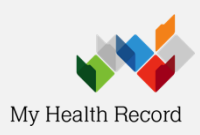

Australian Digital Health Agency

### **PRODA - HPOS**

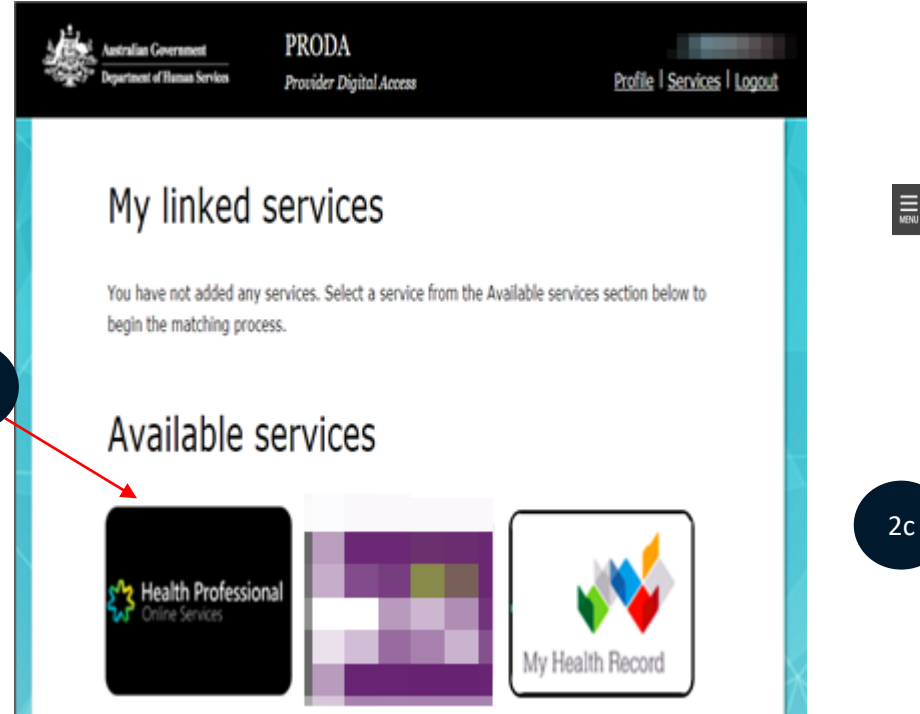

Select and Manage logon account if you wish to navigate back to the PRODA home page

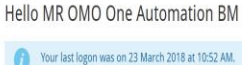

Health Professional

**Online Services** 

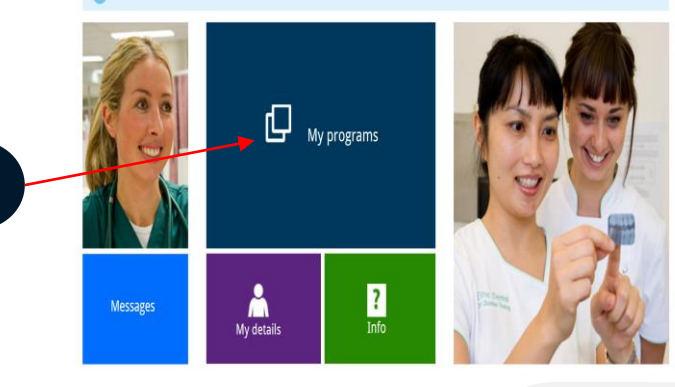

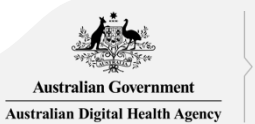

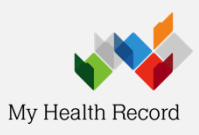

MR OMO One Automation BM

Đ

LOG OUT

≞ ₽

÷

2b

### **Register Seed Organisation**

| Health Professional |                                                                   |                                                        |                                      |                                            |
|---------------------|-------------------------------------------------------------------|--------------------------------------------------------|--------------------------------------|--------------------------------------------|
| 🕇 > My programs     |                                                                   | 2d                                                     |                                      |                                            |
| My program          | S                                                                 |                                                        |                                      |                                            |
| 1                   | Department of Veterans'<br>Affairs (DVA)                          | Healthcare Identifiers -<br>Register Seed Organisation | Practice Incentives Program<br>(PIP) | Practice Nurse Incentive<br>Program (PNIP) |
| 198                 | Therapeutic Goods<br>Administration (TGA)<br>Recall/Hazard Alerts |                                                        |                                      |                                            |
|                     |                                                                   |                                                        |                                      |                                            |
| A Dark              |                                                                   |                                                        |                                      |                                            |
| <b>V</b> Det.K      |                                                                   |                                                        |                                      |                                            |

#### Health Professional Online Services

T > My programs > HI - Register Seed Organisation

#### Healthcare Identifiers - Register Seed Organisation

Register your organisation in the HI Service and the My Health Record system

Important information to read before using this form to register your organisation in the Healthcare Identifiers Service and My Health Record system.

#### Eligibility requirements

To register for the HI Service and My Health Record system, you must have authority to act on behalf of your organisation, and your organisation must:

- employ a healthcare professional who is registered in the HI Service and provides healthcare as part of their duties
- have an active Australian Business Number (ABN).

#### Registration information

In completing this form, you understand:

- · your organisation will be registered in both the HI Service and the My Health Record system
- your <u>PRODA</u> details will be used to create your record in the HI Service
- · you will be registered as the Responsible Officer (RO) and an Organisation Maintenance Officer (OMO)
- · your organisation details will be added to the Healthcare Provider Directory (HPD).

#### Additional OMO

You can register an additional OMO using this application. After your organisation has been registered, the OMO can link their PRODA account to the organisation's HI Service record using <u>HPOS</u>. This will allow them to access HI Service and My Health Record functions in HPOS.

#### Health professionals already registered with the HI Service

If you and (if applicable) the person you are registering as an additional OMO are healthcare professionals registered with the HI Service, link the healthcare provider identifiers for individuals (HPI-Is) to the PRODA accounts before starting this application. HI Service details can be used to pre-populate the application and speed up the process. Any new contact details you include in this application will be added to your existing record and saved as your preferred contact details.

#### Accessing the HI Service and My Health Record system

You need a Medicare Public Key Infrastructure (PKI) site certificate to access the HI Service, and the National Authentication Service for Health (NASH) PKI Organisation Certificate to access the My Health Record.

If you already have PKI certificates, you can add HI Service and My Health Record permissions once you've received your organisation's healthcare provider identifier-organisation (HPI-O). Select the HI Service tile in HPOS, and follow Reguest or link PKI and NASH certificates for organisations and OMOs instructions. If you need certificates, read more about PKI and apply.

Begin the application process by supplying your organisation's ABN or ACN. Your ACN will be used to find your ABN.

Please enter ABN or ACN

Apply Now

ΔΔ **(**...

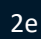
★ > My programs > HI - Register Seed Organisation

Business Contact Details

Email \* Fax Numbe Preferred

# <sup>2f</sup> Enter Organisation Details

### Healthcare Identifiers - Seed Organisation Application

| Organisation Details        | ROE         | Details | Additional OMO Details | Documents                     |
|-----------------------------|-------------|---------|------------------------|-------------------------------|
| Organisation Details        |             |         |                        |                               |
| Enterprise Name             | YENTAL      |         | *1                     | ndicates required information |
| ABN                         | 11959708703 |         |                        |                               |
| ACN                         | 100411443   |         |                        |                               |
| Trading Name (if different) |             |         |                        |                               |
| Organisation Type *         |             |         | T                      |                               |
| Organisation Service Type * |             |         | <b>v</b>               |                               |
| Organisation Service Unit   |             |         | <b>v</b>               |                               |
|                             |             |         |                        |                               |

w.

Search for phrase 'Healthcare organisation type' within the Department of Human Services website for a complete list of Organisation & Service Types

| ddress Search         | Start typing address here |    |
|-----------------------|---------------------------|----|
| idress Lines *        |                           | // |
| uburb/Town/Locality * |                           |    |
| ate *                 |                           | Ŧ  |
| ostoode *             |                           |    |

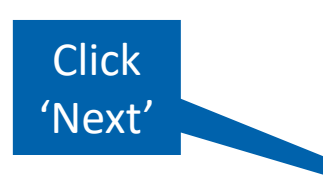

| Same as Business Address |                           |
|--------------------------|---------------------------|
| ddress Search            | Start typing address here |
| iddress Lines            |                           |
| suburb/Town/Locality     |                           |
| itate                    | <b>T</b>                  |
| ostcode                  |                           |
|                          |                           |

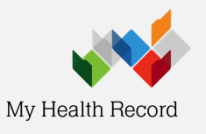

Next

Mallion/Postal Address

# Enter Responsible Officer (RO) Details

1 > My programs -> HI - Register Seed Organisation

2g

| Organisation Datails                              | BO Details                                                     | Additional OMO Details                                    | Documents                       |
|---------------------------------------------------|----------------------------------------------------------------|-----------------------------------------------------------|---------------------------------|
| RO Details                                        |                                                                |                                                           |                                 |
| Name:                                             | MRS person C C                                                 |                                                           | dicates required information    |
| Date Of Birth:                                    | 01/01/1965                                                     |                                                           |                                 |
| Sec                                               | Intersex or Indeterminate                                      |                                                           |                                 |
| Other Name(s)                                     |                                                                |                                                           |                                 |
| Important informati                               | on: You will be registered as both the Res                     | ponsible Officer and Organisation Maintenance Offi        | cer for this organisation.      |
| You need to upload a provide are listed on        | vidence of your authority to act on behalf of the tab          | of the organisation in the Documents tab. The types       | i of documents you can          |
| If you are already kni<br>process the application | own to the HI Service please provide an id<br>on more quickly. | entifier that will assist us in locating your existing re | cord. This will also help us to |
| Please provide your HI Service                    | e number if you are already registered in th                   | te HI Service                                             |                                 |
| Identifier Type                                   |                                                                | •                                                         |                                 |
| Identifier Number                                 |                                                                |                                                           |                                 |
| Contact Details                                   |                                                                |                                                           |                                 |
| Davtime Phone *                                   |                                                                |                                                           |                                 |
|                                                   |                                                                |                                                           |                                 |
| Email                                             |                                                                |                                                           |                                 |
|                                                   |                                                                |                                                           |                                 |
| dusiness Address                                  |                                                                |                                                           |                                 |
| ADDIESE DOUICE                                    | <ul> <li>Use Organisation's business addre</li> </ul>          | as O Use different address                                |                                 |
| Address Search                                    | Start typing address here                                      |                                                           |                                 |
| Address Lines                                     |                                                                |                                                           |                                 |
|                                                   |                                                                |                                                           | 'Ne                             |
| Suburb/Town/Locality                              |                                                                |                                                           |                                 |
|                                                   |                                                                | *                                                         |                                 |
| State                                             |                                                                |                                                           |                                 |

As part of the registration process the applicant will be automatically assigned as the Responsible Officer (RO) and the Organisation Maintenance Officer (OMO).

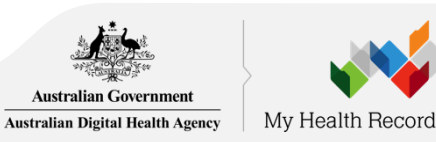

# Enter Additional OMO Details (optional)

2h

| Organisation Databa                                                                                                    | RO Deters                                                                                                    | Additional OMO Details              | Decuments                      | lf the                 | organisation re                                          |
|----------------------------------------------------------------------------------------------------|----------------------------------------------------------------------------------------------------|-------------------------------------|--------------------------------|------------------------|----------------------------------------------------------|
| Additional OMO Details<br>97 I would like to register an additional OM<br>Please provide the HI Service in<br>Changes will be added to the ex-<br>Is additional OMO arready registered in H<br>Identifier Type<br>Identifier Number | MO with my organisation<br>umber if the other person is registered w<br>isting HI Service record as preterred cor<br>re? | en Ine Hi Service.<br>Kect delaris. | Indicates required information | multi<br>done<br>proce | ple OMO's, this<br>as part of the r<br>ess or at a later |
| Personal Details Title Family Name Cliven Name Addisonal Given Name Date of Birth astroniyoyy* Sex                                                                                                    | ▼<br> <br> 2   2 <br> ▼                                                                                                  |                                     |                                |                        |                                                          |
| Contact Details                                                                                                    |                                                                                                    |                                     |                                | Is additional OMO a    | already registered in HI?                                |
| Email*                                                                                                    |                                                                                                    |                                     |                                | Identifier Type        | AHPPA Medical Registration Numbe                         |
| Business Address                                                                                                    |                                                                                                    | The different editors               |                                | Identifier Number      | HPI-I Number<br>HPI-O Number<br>RO/OMO Number            |
| Address Bearch Start                                                                                                    | typing address here                                                                                                    | Use cinerent accress                | Click                          |                        |                                                          |
| Address Lines                                                                                                    | 1                                                                                                    |                                     | CHCK                           |                        |                                                          |
| Suburb/Town/Locality                                                                                                    |                                                                                                    |                                     | 'Next'                         |                        | 2<br>2<br>2                                              |
| Postcode                                                                                                    |                                                                                                    |                                     |                                |                        | Australia                                                |
| Previous Next >                                                                                                    |                                                                                                    |                                     | Citori Buterit >               |                        | Australian Di                                            |

ation requires O's, this can be of the registration a later stage.

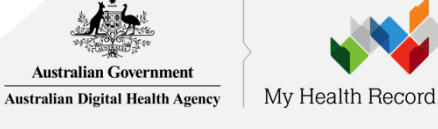

### Authority to Act 2i

♠ > My programs > HI - Register Seed Organisation

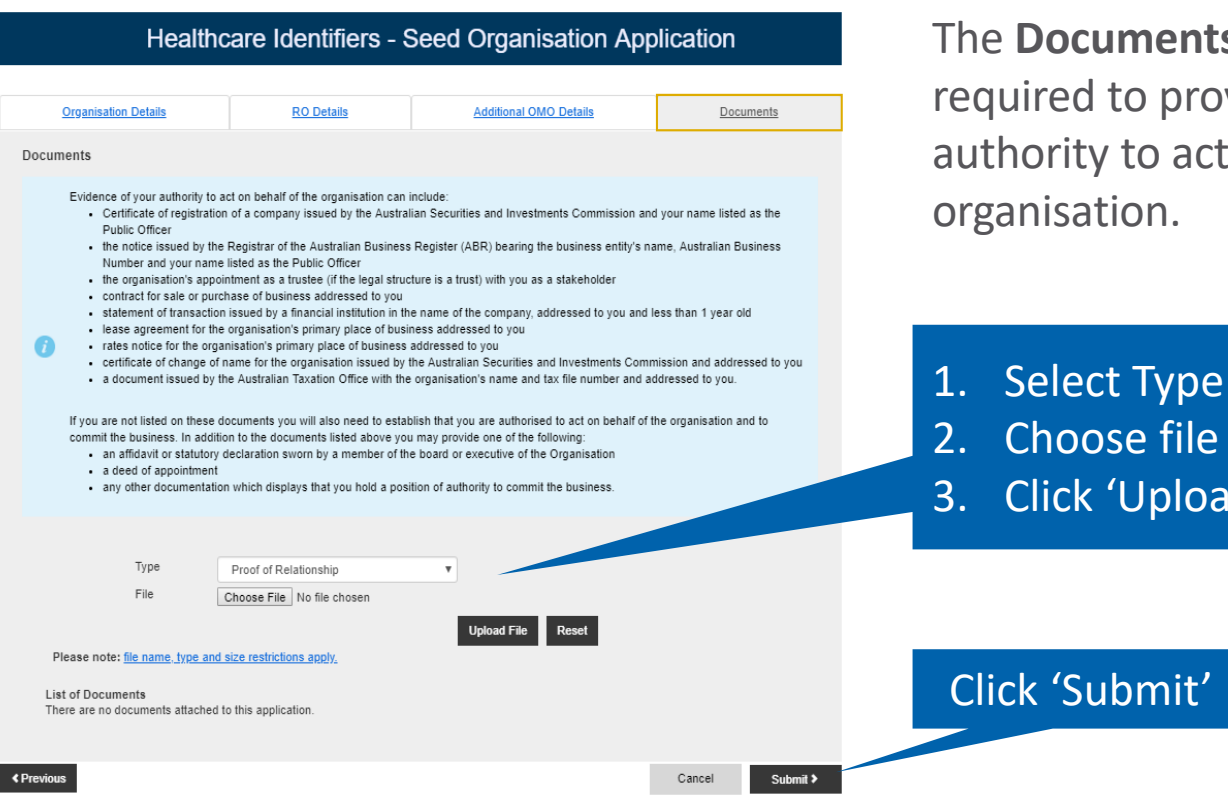

The **Documents** tab will show if you are required to provide evidence of your authority to act on behalf of the organisation.

2. Choose file 3. Click 'Upload File'

# Australian Government

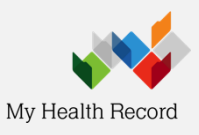

# **Confirmation & declaration**

My programs > HI - Register Seed Organisation

### Healthcare Identifiers - Seed Organisation Confirmation

Please review the information you have supplied before submitting this application. You can make corrections if required at this point by selecting the Back button.

### Organisation Details

| Enterprise Name:              | YENTAL       | ABN:               | 11959708703                         | ACN:                          | 100411443                           |
|-------------------------------|--------------|--------------------|-------------------------------------|-------------------------------|-------------------------------------|
| Trading Name:                 | Demostration | Organisation Type: | Aged Care Residential<br>Services   | Organisation Service<br>Type: | Charitable hostels for the<br>aged  |
| Organisation Service<br>Unit: |              | Business Address:  | 134 Reed ST N,<br>Greenway ACT 2900 | Mailing/Postal<br>Address:    | 134 Reed ST N,<br>Greenway ACT 2900 |
| Daytime Phone:                | 0212341234   | Email:             | test@gmail.com                      | Fax Number:                   |                                     |

|                   |                                     | ROI             | Details    |             |                           |
|-------------------|-------------------------------------|-----------------|------------|-------------|---------------------------|
|                   |                                     |                 |            |             |                           |
| Name:             | MRS person C C                      | Date Of Birth:  | 01/01/1965 | Sex:        | Intersex or Indeterminate |
| Other Name(s):    |                                     | Identfier Type: |            | Identifier: |                           |
| Business Address: | 134 Reed ST N,<br>Greenway ACT 2900 | Daytime Phone:  | 0212341234 | Email:      | test@gmail.com            |

#### Additional OMO Details

An additional OMO was not nominated with this application.

|                           |                       | Documents |           |                  |
|---------------------------|-----------------------|-----------|-----------|------------------|
| List of Documents<br>Name | Туре                  |           | File Size | Uploaded On      |
| bvt doc.docx              | Proof of Relationship |           | 11.2      | 27/07/2018 10:10 |

#### ★ > My programs > HI - Register Seed Organisation

### Healthcare Identifiers - Seed Organisation Confirmation

ease review the information you have supplied before submitting this application. You can make corrections if required at this point by selecting the Back button.

|                               |              | C. Marina             |                                        |                               |                                        |  |
|-------------------------------|--------------|-----------------------|----------------------------------------|-------------------------------|----------------------------------------|--|
| Enterprise Name:              | YENTAL       | ABN:                  | 11959708703                            | ACN:                          | 100411443                              |  |
| Insding Name:                 | Demostration | Organization<br>Type: | Aged Care<br>Residential<br>Services   | Organisation<br>Service Type: | Charitable hostels<br>for the aged     |  |
| Organisation<br>Service Unit: |              | Scenese<br>Address:   | 134 Reed ST N,<br>Greenway ACT<br>2900 | Maring/l'oatal<br>Addreas:    | 134 Reed ST N,<br>Greenway ACT<br>2900 |  |
| Daytime Phone:                | 0212341234   | Emeric                | kel@gmail.com                          | has Number:                   |                                        |  |
|                               |              | HC III                | Details                                |                               |                                        |  |
|                               |              |                       |                                        |                               |                                        |  |

| Name           | MRS person C C                         | Date Of Birth: | 01/01/1965 | Sex:        | Intersec or<br>Indeterminate |
|----------------|----------------------------------------|----------------|------------|-------------|------------------------------|
| Other Name(a): |                                        | Identher type: |            | Identifier: |                              |
| Address:       | 134 Reed ST N,<br>Greenway ACT<br>2900 | Daytime Phone: | 0212341234 | Emeil:      | leal@gmail.com               |

#### Additional ONO Details

An additional OMO was not nominated with this application.

| Documents                 |                       |           |                  |  |
|---------------------------|-----------------------|-----------|------------------|--|
| List of Documents<br>Name | lype                  | File Size | Uploaded On      |  |
| byl doc.docx              | Proof of Relationship | 11.2      | 27/07/2018 10:10 |  |

#### Privacy notice

Declaration Your personal information is protected by law, including the Privacy Act 1255 and Meethcare Identifiers Act 2010.

Your personal information is collected by the Australian Government Department of Human Services and the Service Operator of the Healthcare Identifiers Service, for the purposes of registering an organisation in the Healthcare Identifiers Service.

The collection of this information is authorised by the Hepithcere Identifiers Act 2010 and Privacy Act 1988. Without this information, your application cannot be processed.

Your personal information may be used by the department or given to other parties, such as other Australian mment departments and agancies, where you have agreed to that, or where it is required or authorised by law (including the Healthcare Identifiers Act 2010 and Privacy Act 1988).

You can get more information about the way in which the department will manage your personal information, including our privacy policy, at humanaervices.gov.au/privacy

The My Health Record System Operator will collect personal information in this form from the department for the purpose of the My Health Records avalent and may also use and disclose this inform tion as required or authorised by law, only within Australia, including the My Meetin Records Act 2012 and Privacy Act 1955.

For more information see the My Health Record System Openator's privacy policy at myteelthrecord.gov.au/privacy

#### Declaration

I declare that:

- . I am applying on behalf of the Seed Organisation for registration as a healthcare provider organisation under the My Health Records Act 2012
- The opperiation Lam regularing is aligible for provision of a Healthcare Provider Identifier Opperiation number under the Meethcare Identifiers Act 2010
- I have full legal authority to make this applica ion on behalf of the Seed Organization and to provide the re-
- I will only access and use Healthcare Identifiers for the purposes defined in the Healthcare Identifiers Act 2010 I understand the roles and responsibilities of the Responsible Officer and Organ
  - additional Organization Maintenance Officers are registered at a later time. I will make sure they are aware of the requirements of the Organisation Maintenance Officer role
- . the information I have provided on this form is complete and correct

#### I acknowledge and understand that:

- penalties for unauthorised access and misuse apply under the Healthcare Identifierz Act 2010
   in order to participate in the My Health Record, the Seed Organization must comply with the obligations described
- in the My Heelth Records Act 2012 and the My Health Record Rules

Beck

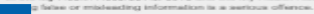

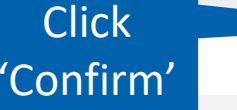

2j

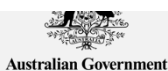

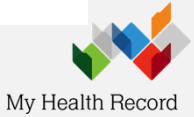

# **Application Submitted**

♠ > My programs > HI - Register Seed Organisation

### Healthcare Identifiers - Register Seed Organisation

Success: Your application has been submitted. You will receive the outcome of your application in your HPOS Mail Centre.

Register your organisation in the HI Service and the My Health Record system

Important information to read before using this form to register your organisation in the Healthcare Identifiers Service and My Health Record system.

### Eligibility requirements

To register for the HI Service and My Health Record system, you must have authority to act on behalf of your organisation, and your organisation must:

- employ a healthcare professional who is registered in the HI Service and provides healthcare as part of their duties
- · have an active Australian Business Number (ABN).

### Registration information

In completing this form, you understand:

- · your organisation will be registered in both the HI Service and the My Health Record system
- your <u>PRODA</u> details will be used to create your record in the HI Service
- · you will be registered as the Responsible Officer (RO) and an Organisation Maintenance Officer (OMO)
- your organisation details will be added to the Healthcare Provider Directory (HPD).

#### Additional OMO

You can register an additional OMO using this application. After your organisation has been registered, the OMO can link their PRODA account to the organisation's HI Service record using <u>HPOS</u>. This will allow them to access HI Service and My Health Record functions in HPOS.

#### Health professionals already registered with the HI Service

If you and (if applicable) the person you are registering as an additional OMO are healthcare professionals registered with the HI Service, link the healthcare provider identifiers for individuals (HPI-Is) to the PRODA accounts before starting this application. HI Service details can be used to pre-populate the application and speed up the process. Any new contact details you include in this application will be added to your existing record and saved as your preferred contact details.

### Accessing the HI Service and My Health Record system

You need a Medicare Public Key Infrastructure (PKI) site certificate to access the HI Service, and the National Authentication Service for Health (NASH) PKI Organisation Certificate to access the My Health Record.

If you already have PKI certificates, you can add HI Service and My Health Record permissions once you've received your organisation's healthcare provider identifier-organisation (HPI-O). Select the HI Service tile in HPOS, and follow <u>Reguest or link PKI and NASH certificates for organisations and OMOs</u> instructions. If you need certificates, <u>read more about PKI</u> and apply.

Begin the application process by supplying your organisation's ABN or ACN. Your ACN will be used to find your ABN.

Please enter ABN or ACN

Apply Now

| Submitted Applications |                  |                |              |                                  |           |  |  |
|------------------------|------------------|----------------|--------------|----------------------------------|-----------|--|--|
| Application ID         | Submission Date  | Applicant      | Organisation | Organisation Address             | Status    |  |  |
| 101035                 | 27/07/2018 10:36 | MRS person C C | demostration | 134 Reed ST N, Greenway ACT 2900 | Pending - |  |  |

When application goes to pending, check the HPOS centre as they may find they've already been approved. Any further verification requirements will be sent through the HPOS email centre.

For assistance with the registration process call 1300 361 457.

Status

revealed

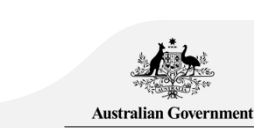

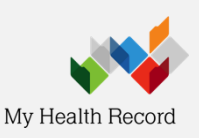

↑ Messages > Mail Centre - My mailbox

### Mail Centre - My mailbox

|                    |          |                                     |                              |                |               |                               |                  | Compose n | ew mail | Form upload |
|--------------------|----------|-------------------------------------|------------------------------|----------------|---------------|-------------------------------|------------------|-----------|---------|-------------|
| 1                  | My I     | Mail 📄 Filed                        | All                          | Trash          | Ø             | Settings                      |                  |           |         |             |
| i To               | upda     | te your Mail Centre email notificat | ions select the Settings icc | n              |               |                               |                  |           |         |             |
| Search             | by:      |                                     |                              |                |               |                               |                  |           |         |             |
| Program<br>Range * | mailb    | 00X *                               | ALL<br>All      Previous     | ▼<br>week ○ Pr | revious month | <ul> <li>Date rang</li> </ul> | e (below)        |           |         |             |
|                    |          |                                     |                              | Search         | Reset         |                               |                  |           |         |             |
| Display:           | All      | T                                   |                              |                |               |                               | Move selected t  | .0:       | Move    |             |
|                    |          | Program mailbox 🕏                   | Subject \$                   |                |               |                               | Update Date/Time | e 🌣 🛛 R   | ef No ᅌ |             |
|                    | <b>N</b> | Healthcare Identifiers              | Your application             | has been a     | approved      |                               | 27/07/2018 10:4  | 5 AM 2    | 480619  | -01         |

Static content was last modified on 6 December 2014

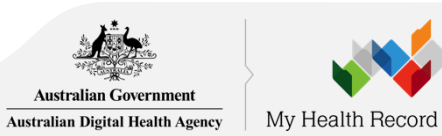

 For Conformant Software
 Request & Download NASH PKI Organisation Certificate

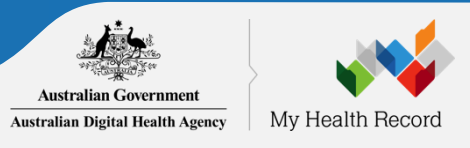

# Overview: Request & Download NASH Organisation PKI

### **Pre-requisites**

- Your registration must first be approved (Check your HPOS Mailbox)
- Your RO/ OMO identifier will need to be linked to your HPOS account (Step '1j').

If the <u>conformance register</u> lists you as a CSP software, or if you use cloud-based software you won't need to request for a NASH PKI certificate. Follow the instructions listed when you scroll down to 'CSP Links Tab' <u>here</u>. The CSP number is provided when you contact your software vendor (and Medisecure for those using Aquarius)).

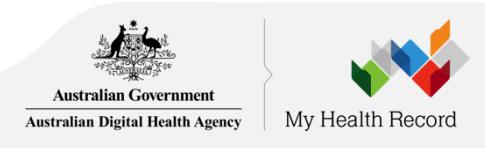

# **HPOS: Get started**

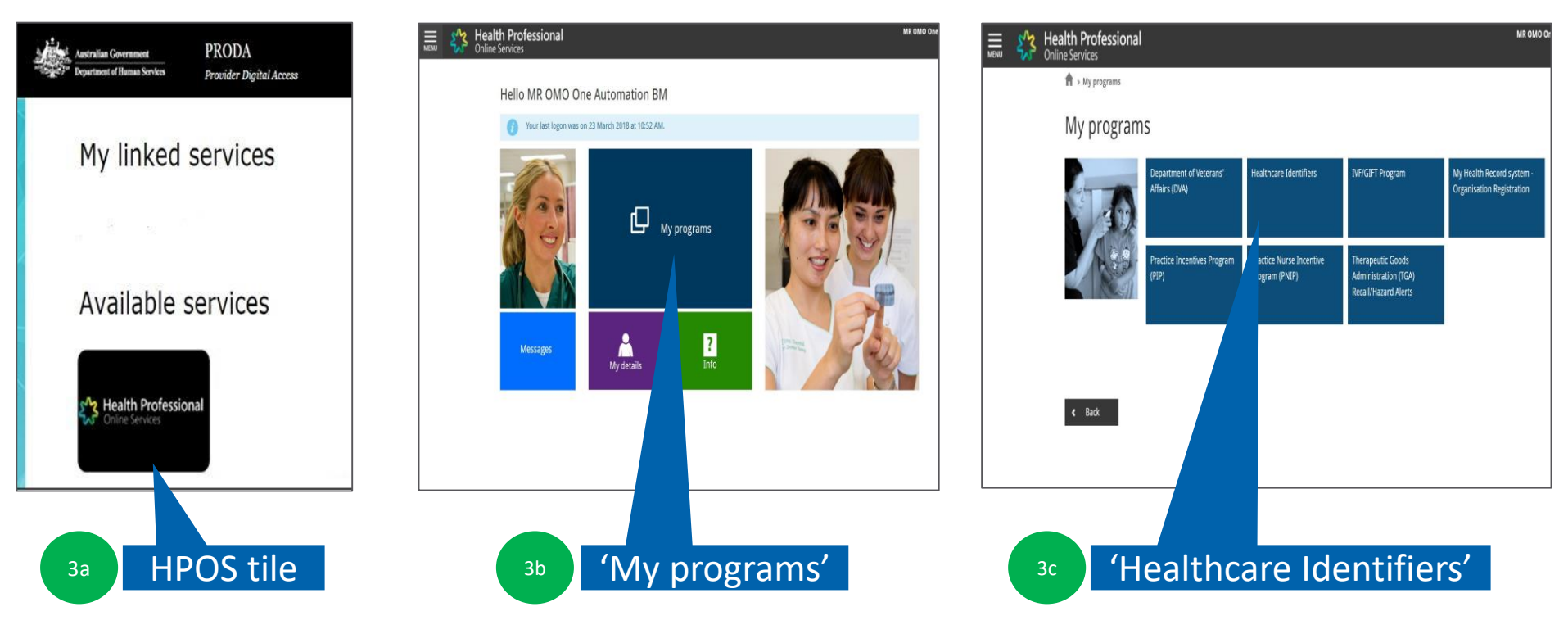

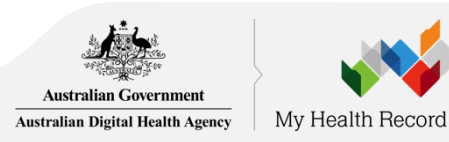

# Select 'My organisation details'

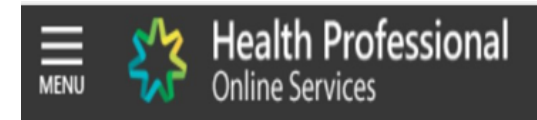

### Healthcare identifiers

You can access some parts of the Healthcare Identifiers Service through HPOS. The services available are below.

Visit HI Service for more information.

HI Services available My organisation details Niew network map My OMO details Search HI provider directory service for organisation Search HI provider directory service for individual Search HI for organisation Search HI for organisation

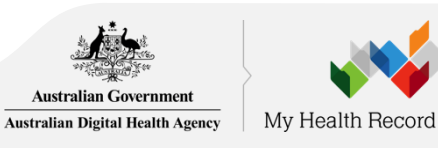

# **Request PKI certificate**

### Organisation snapshot

The details for this organisation are displayed below.

To make updates, amend the information and select 'Submit'.

For details of your network, select Network map .

| Summary Service             | s Names Contacts       | Addresses ELS | OMO HPI-I Links   | HPD CSP Links | Certificates |
|-----------------------------|------------------------|---------------|-------------------|---------------|--------------|
| Cortificato dotalla         |                        |               |                   |               |              |
| Certificate details         |                        |               |                   |               |              |
| Certificate Type            | Distinguished Name     | RA Numbe      | er Certificate Ex | piry Date     | Status       |
| There are no certificates f | for this organisation. |               |                   |               |              |
| Link existing PKI certif    | ficate                 |               |                   |               |              |
| Request a Medicare P        | Wi site Certificate    |               |                   |               |              |
| Request a NASH PKI          | site certificate 3e    |               |                   |               |              |
|                             |                        |               |                   |               |              |
| Cancel                      |                        |               |                   |               |              |

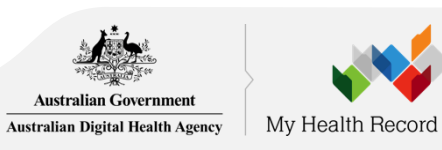

# Provide Mobile number and Accept Terms & Conditions

3f

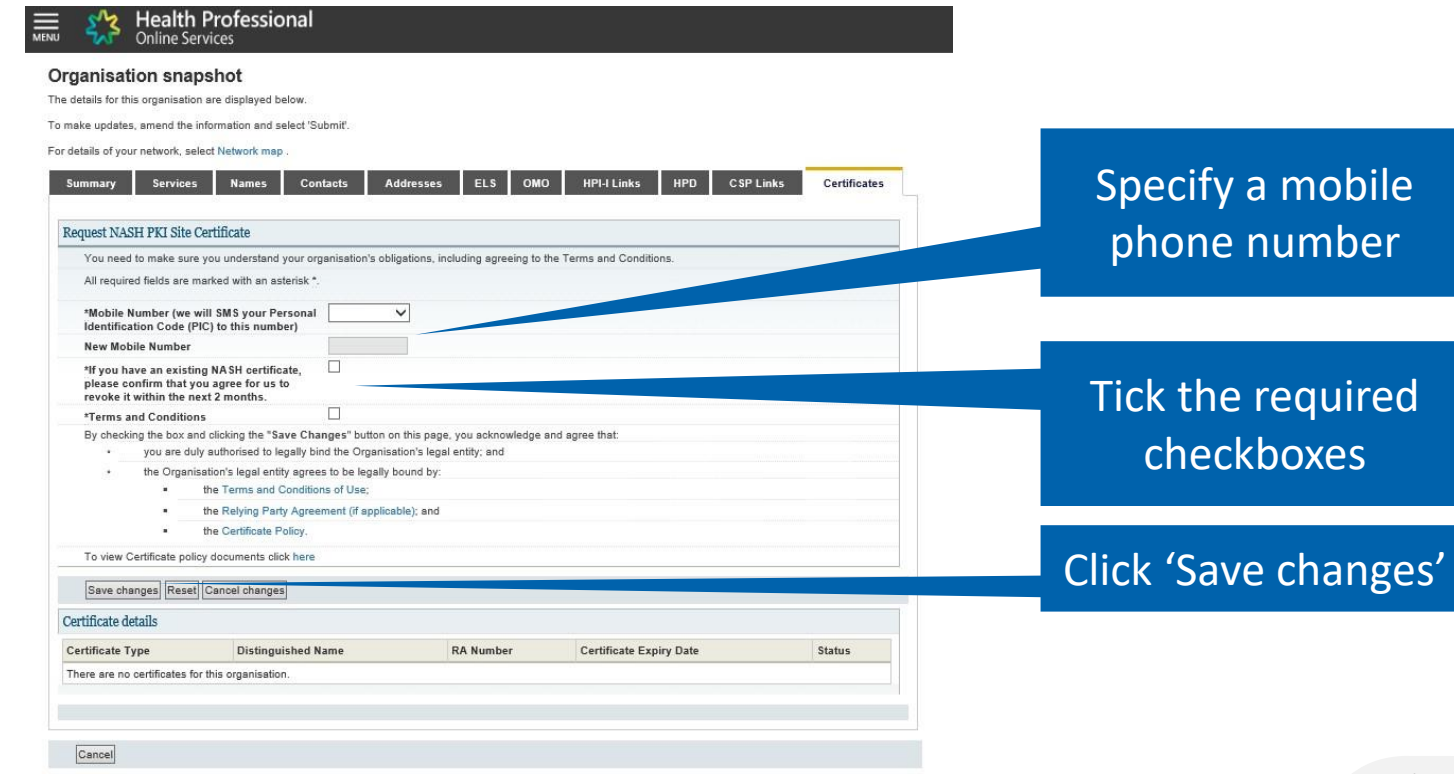

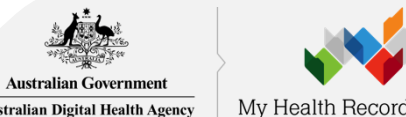

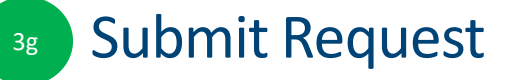

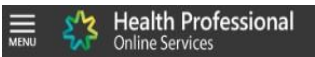

### Organisation snapshot

The details for this organisation are displayed below.

To make updates, amend the information and select 'Submit'.

For details of your network, select Network map .

| Certificate Type       Distinguished Name       RA Number       Certificate Expiry Date       Status         There are no certificates for this organisation.       Image: Certificate for Organisation request details       Image: Certificate for Organisation request details       Image: Certificate for Organisation request details         Status       Mobile Number       Action         Validation complete - ready to submit request.       0422883800       Delete         Link existing PKI certificate       Request a Medicare PKI site Certificate       Request a Medicare PKI site Certificate         Request a Medicare PKI site Certificate       Request a NASH PKI site certificate       Status         rivacy Note       Sur personal information is protected by law, including the Privacy Act 1988, and is collected by the Australian Generation were by Health Record system       Services for purposes | Click or |
|----------------------------------------------------------------------------------------------------|----------|
| There are no certificates for this organisation.          NASH PKI Certificate for Organisation request details         Status       Mobile Number       Action         Validation complete - ready to submit request.       0422883800       Delete         Link existing PKI certificate       Request a Medicare PKI site Certificate         Request a Medicare PKI site Certificate       Request a NASH PKI site certificate         rivacy Note       Dur personal information is protected by law, including the <i>Privacy Act 1988</i> , and is collected by the Australian Sector Action system                                                                                                    | Click or |
| NASH PKI Certificate for Organisation request details         Status       Mobile Number       Action         Validation complete - ready to submit request.       0422883800       Delete         Link existing PKI certificate<br>Request a Medicare PKI site Certificate<br>Request a NASH PKI site certificate       Request a NASH PKI site certificate         Invacy Note       ur personal information is protected by law, including the Privacy Act 1988, and is collected by the Australian Generation coorpartment of Human Services for purposes ating to the provision of healthcare, including the administration and operation of PKI, the HI Service Towner Wit Health Record system                                                                                                    | Click or |
| Status         Mobile Number         Action           Validation complete - ready to submit request.         0422803800         Delete           Link existing PKI certificate<br>Request a McGicare PKI site Certificate         Request a McGicare PKI site Certificate           rivacy Note         Interview of the provision of healthcare, including the Privacy Act 1988, and is collected by the Australian Generation were way Health Record system         Purpose                                                                                                    | CIICK OF |
| Validation complete - ready to submit request:<br>Unix existing PKI certificate<br>Request a Mcdicare PKI site Certificate<br>Request a NASH PKI site certificate<br>rivacy Note<br>pur personal information is protected by law, including the <i>Privacy Act 1988</i> , and is collected by the Australian Generative Department of Human Services for purposes<br>lating to the provision of healthcare, including the administration and operation of PKI, the HI Service Towner My Health Record system                                                                                                    |          |
| Link existing PKI certificate Request a Medicare PKI site Certificate Request a NASH PKI site Certificate ivacy Note ur personal information is protected by law, including the <i>Privacy Act 1988</i> , and is collected by the Australian Generative Department of Human Services for purposes ting to the provision of healthcare, including the administration and operation of PKI, the HI Service Towner Wy Health Record system                                                                                                    |          |
| ur personal information is protected by Isw, including the Privacy Act 1988, and is collected by the Australian Generative performance of Human Services for purposes ating to the provision of healthcare, including the administration and operation of PKI, the HI Service and the My Health Record system                                                                                                    |          |
|                                                                                                    |          |
| ur information may be used by the department or given to other parties for the sposes of research, investigation or where you have agreed or it is required or authorised by<br>v.                                                                                                    |          |
| u can get more information about the your annoth the Department of Human Services will manage your personal information, including our privacy policy at<br>manservices gov. au/privacy of by requesting a copy from the department.                                                                                                    |          |
| Submit Cancel                                                                                                    |          |

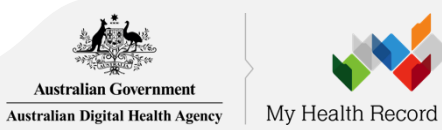

## SMS message when certificate is ready for download

SMS text message sent to specified number.

Your NASH certificate for HPI-O XXXXXX is ready to download through HPOS. It is available for 30 days. Your PIC is XXXXXXX.

To recover the PIC contact the HPOS Help Desk: 1800 723 471

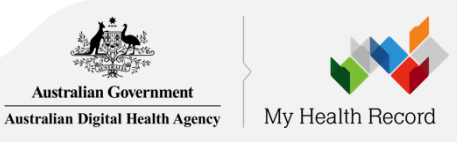

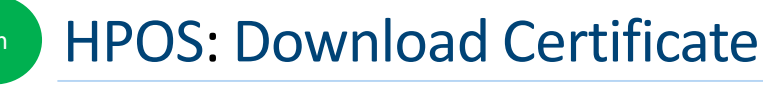

|    | st | Health Professional |
|----|----|---------------------|
| NU | w. | Online Services     |

### June June OMO

| Organisat                        | tion snapshot                                                                                                    |            |                            |                   |        |               |
|----------------------------------|----------------------------------------------------------------------------------------------------|------------|----------------------------|-------------------|--------|---------------|
| 🕗 Su                             | ccess: Your request has been successful and the details have been updated.                                                              |            |                            |                   |        | Click         |
| ne details for th                | his organisation are displayed below.                                                                                                   |            |                            |                   | 'Do    | wnload        |
| o make update                    | s, amend the information and select 'Submit'.                                                                                           |            |                            |                   |        |               |
| or details of you                | ur network, select Network map . Services Names Contacts Addresses FLS OMO HPLJ in                                                      | rs HPD     | CSPLinks                   | Certifi           | cates  | Whe           |
| Contificate d                    |                                                                                                    |            |                            |                   |        | the           |
| Certificate d<br>Type            | Distinguished Name                                                                                                    | RA Number  | Certificate<br>Expiry Date | Status Act        | ion    | Cont          |
| NASH                             | CN=general 8003620833339638 id electronichealth net au O=seed new<br>changed,dc=8003620833339638,dc=id,dc=electronichealth,dc=net,dc=AU | 4226026377 | 09/08/2020                 | Active Dov<br>Rev | vnload | Cont          |
| Link exist<br>Request<br>Request | ting PKI certificate<br>a Medicare PKI site Certificate<br>a NASH PKI site certificate                                                  |            |                            |                   |        | relat<br>Cert |

When the NASH file is downloaded, the certificate is called 'Site'.

Contact the *eBusiness Service Centre* on 1800 700 199 for help relating to progress of a NASH PKI Certification request.

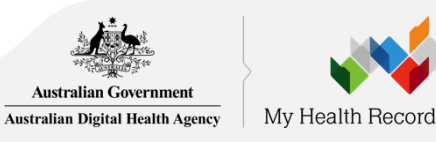

# 3 For Conformant Software Link Medicare PKI Certificate

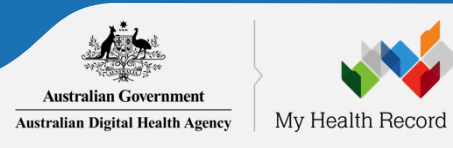

# 5 Link Existing Medicare PKI Certificate

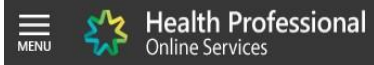

### Organisation snapshot

The details for this organisation are displayed below.

To make updates, amend the information and select 'Submit'.

For details of your network, select Network map

| Certificate de                                                | tails                                                                                                    |                                                                                       |                                                            |                                                                 |                                                      |                                         |                                           |                                                       |                                                              |                                  |                    |
|---------------------------------------------------------------|----------------------------------------------------------------------------------------------------|---------------------------------------------------------------------------------------|------------------------------------------------------------|-----------------------------------------------------------------|------------------------------------------------------|-----------------------------------------|-------------------------------------------|-------------------------------------------------------|--------------------------------------------------------------|----------------------------------|--------------------|
| Certificate<br>Type                                           | Distinguished                                                                                                    | Name                                                                                  |                                                            |                                                                 |                                                      |                                         |                                           | RA Number                                             | Certificate<br>Expiry Date                                   | Status                           | Action             |
| NASH                                                          | CN=general.80<br>IT,dc=8003624                                                                                           | 03624900023<br>900023562,d                                                            | 8562.id.electronic<br>c=id,dc=electroni                    | health.net.au,O=D<br>chealth,dc=net,dc=                         | ESIRE<br>=AU                                         |                                         |                                           | 5569255713                                            | 30/08/2020                                                   | Active                           | Download<br>Revoke |
| i NAS<br>with<br>Use                                          | H PKI certificate:<br>your software ve<br>the links below to                                                             | are used to<br>ndor. If you ca<br>request a N/                                        | access the My He<br>an't, you will need<br>ASH or Medicare | ealth Record. You<br>I a Medicare PKI s<br>PKI site certificate | may also be a<br>ite certificate<br>e, or link an ex | able to use<br>to access<br>kisting Mec | NASH to a<br>he HI Servi<br>icare PKI si  | ccess healthca<br>ce.<br>le certificate to            | are identifiers in t<br>o your HPI-O det                     | he HI Serv<br>ails.              | rice - check       |
| i NAS<br>with<br>Use                                          | H PKI certificate<br>your software ve<br>the links below to<br>ng PKI certificate                                        | s are used to<br>ndor. If you ca<br>o request a N/                                    | access the My He<br>an't, you will need<br>ASH or Medicare | ealth Record. You<br>I a Medicare PKI s<br>PKI site certificate | may also be a<br>ite certificate<br>e, or link an ex | able to use<br>to access<br>kisting Mec | NASH to an<br>he HI Servi<br>icare PKI si | ccess healthca<br>ce.<br>le certificate to            | are identifiers in t                                         | he HI Serv<br>ails.              | rice - check       |
| i NAS<br>with<br>Use                                          | H PKI certificate:<br>your software ve<br>the links below to<br>ng PKI certificate<br>Medicare PKI si                    | s are used to<br>ndor. If you ca<br>prequest a No<br>te Certificate                   | access the My He<br>an't, you will need<br>ASH or Medicare | ealth Record. You<br>I a Medicare PKI s<br>PKI site certificate | may also be a<br>ite certificate<br>, or link an ex  | able to use<br>to access<br>kisting Mec | NASH to an<br>he HI Servi<br>icare PKI si | ccess healthca<br>ce.<br>te certificate to            | ire identifiers in t<br>your HPI-O det                       | he HI Serv<br>ails.<br>ink       | rice - check       |
| i NAS<br>with<br>Use<br>Link existi<br>Request a<br>Request a | H PKI certificate:<br>your software ve<br>the links below tr<br>ng PKI certificate<br>Medicare PKI si<br>NASH PKI site   | s are used to a<br>ndor. If you ca<br>o request a Na<br>te Certificate<br>certificate | access the My He<br>an't, you will need<br>ASH or Medicare | ealth Record. You<br>I a Medicare PKI s<br>PKI site certificate | may also be a<br>ite certificate<br>e, or link an ex | able to use<br>to access<br>kisting Mec | NASH to an<br>he HI Servi<br>icare PKI si | ccess healthca<br>ce.<br>le certificate to<br>C       | ire identifiers in t<br>your HPI-O det                       | he HI Serv<br>ails.<br>ink       | rice - check       |
| i NAS<br>with<br>Use<br>Link existi<br>Request a<br>Request a | H PKI certificate:<br>your software ve<br>the links below to<br>ng PKI certificate<br>Medicare PKI site<br>NASH PKI site | s are used to<br>ndor. If you ca<br>p request a No<br>te Certificate<br>certificate   | access the My He<br>an't, you will neec<br>ASH or Medicare | alth Record. You<br>a Medicare PKI s<br>PKI site certificate    | may also be a<br>ite certificate<br>e, or link an ex | able to use<br>to access<br>kisting Mec | NASH to av<br>he HI Servi<br>icare PKI si | ccess healthca<br>ce.<br>te certificate to<br>C<br>ex | ire identifiers in 1<br>9 your HPI-O det<br>ick 'L<br>isting | he HI Serv<br>ails.<br>INK<br>PK | rice - check       |

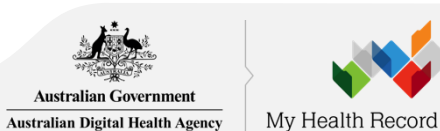

# 6 Configure Software

Now that you have your HPI-O, HPI-Is, NASH certificate and you've linked your PKI Site Certificate, contact your software vendor to configure your software and ensuring MHR permissions are enabled.

### For Aquarius users

To ensure your software uploads dispense records, individual pharmacists will need to publish their details in the Healthcare Provider Directory (HPD) via the 'HPD Tab' in HPOS (search '<u>Register seed organisations in HI Service and My</u> <u>Health Record, and manage NASH certificates in HPOS</u>' on the DHS website for more information) or call 1300 361 457.

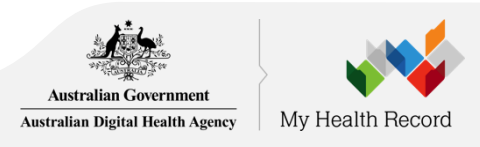

# My Health Record System using the National Provider Portal

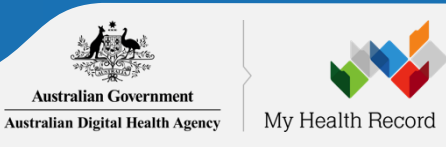

# 4 Obtain all HPI-Is

The OMO will also need the HPI-Is of the clinicians within your organisation who will use My Health Record.

- If they are registered with <u>AHPRA</u> they will already have a HPI-I. To find it they can:
  - log onto www.ahpra.gov.au using your AHPRA User ID
  - call the HI Service on 1300 419 495, or
  - add 800361 to the front of your AHPRA User ID (note: this is not your professional registration number).
- If their profession isn't registered with AHPRA, they need to complete the <u>Application to register a healthcare provider form (HW033)</u>

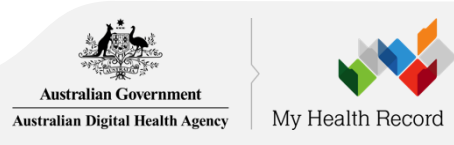

# <sup>3</sup> Authorisation links for the My Health Record Provider Portal

- select My Health Record System Organisation Registration from the main menu in HPOS
- select Manage Authorisation Links
- My Health Record System Healthcare Provider Organisation selection page displays with a list of organisations you can act of behalf of
- select Add/Update of the required organisation
- My Health Record system Manage Authorisation Links page lists the healthcare provider individuals already linked to the organisation, if any
- to add a healthcare provider enter their HPI-I number in the Enter HPI-I Number field and select Search. The search function will only look for an exact match of a healthcare provider's HPI-I. The filter function allows you to use the HPI-I number and name to filter the existing linked HPI-I's to make selection of the required HPI-I easier
- authorisation links can be deactivated by selecting the **Deactivate link**

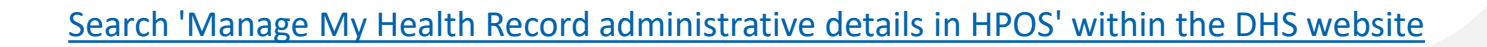

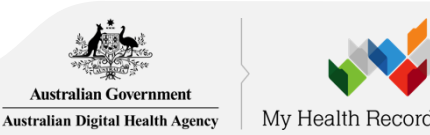

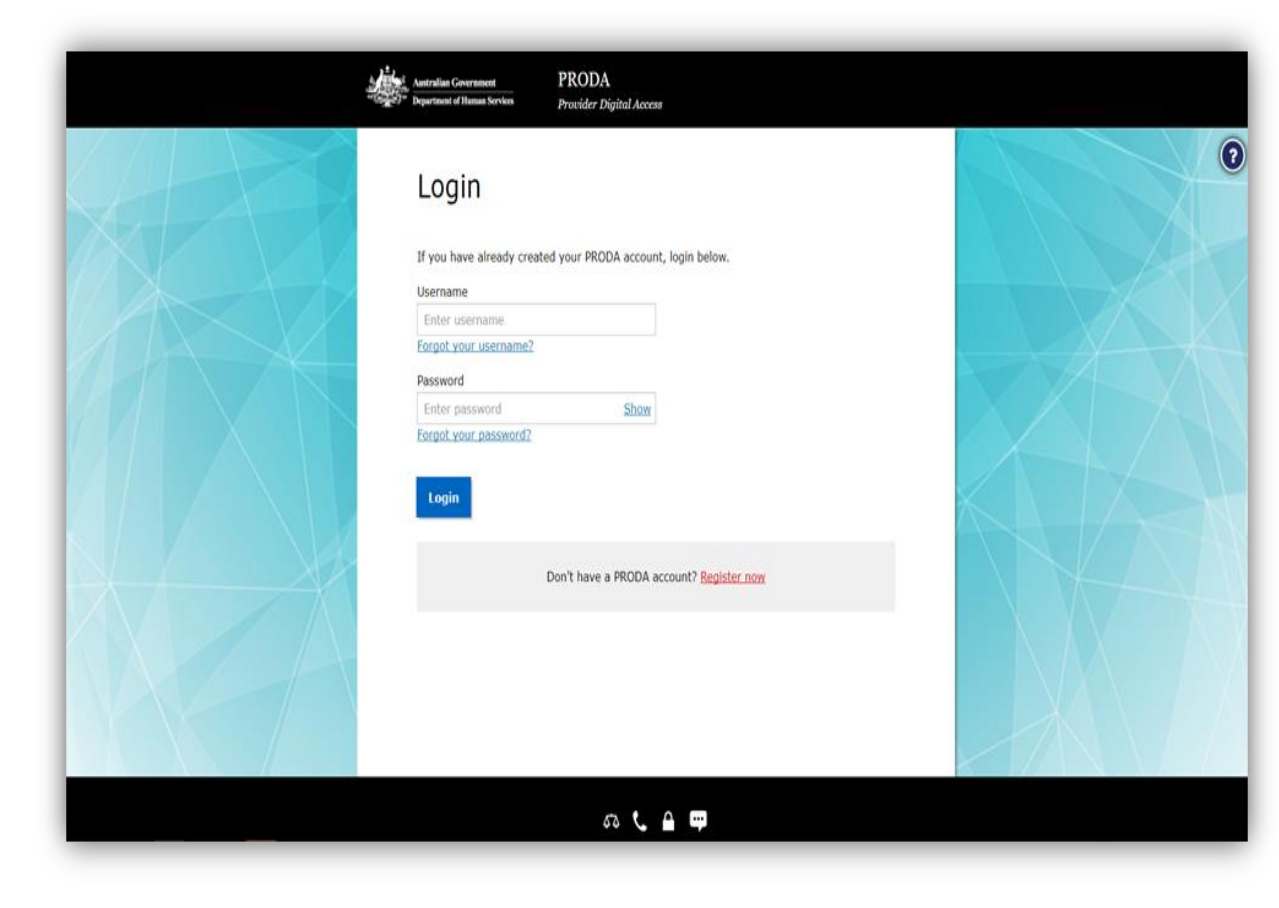

Clicking on 'Log in with PRODA' takes users to the PRODA Login Screen. Users must enter **PRODA** credentials.

Australian Government

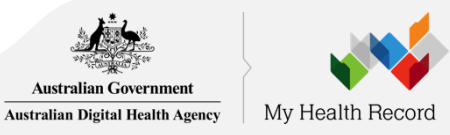

### **Healthcare Providers**

My Health Record

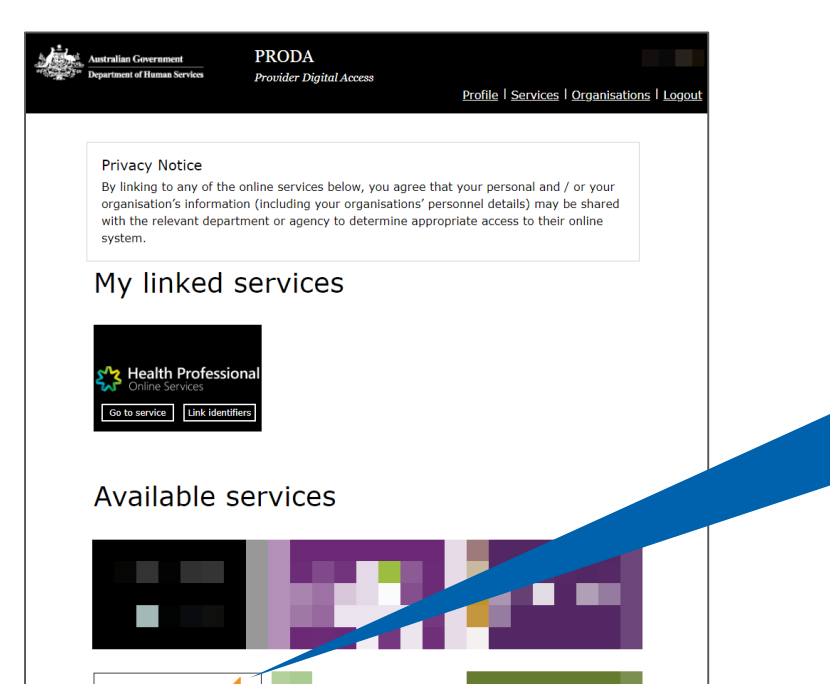

After creating their own PRODA accounts, providers can click on the My Health Record tile under 'Available services'

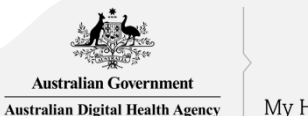

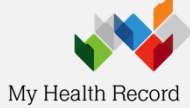

# 5 Link identifiers

Australian Government Australian Digital Health Agency My

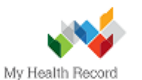

### Welcome to the My Health Record System

Before starting, you will need to link your PRODA ID to the My Health Record System.

You will only need to complete the linking process once.

As part of the linking process, we need to verify your identity. Please enter a valid identifier below. The 'Identifier Type' can be your Healthcare Provider Identifier – Individual (HPI-I), or your Australian Health Practitioner Regulation Agency (AHPRA) registration. Please enter the associated registration number into the 'Identifier Number' field. Error may appear if your HPI-I hasn't been authorised within 'Authorisation Links'

### IDENTIFIER TYPE

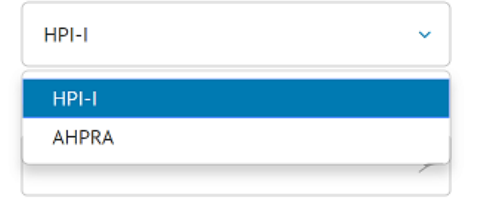

Your Healthcare Provider Identifier (HPI-I) is not linked to a registered organisation. For more information please go to this <u>page</u> or contact the My Health Record Helpline on **1800 723 471** (option 2).

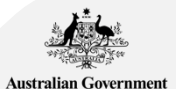

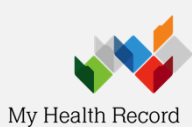

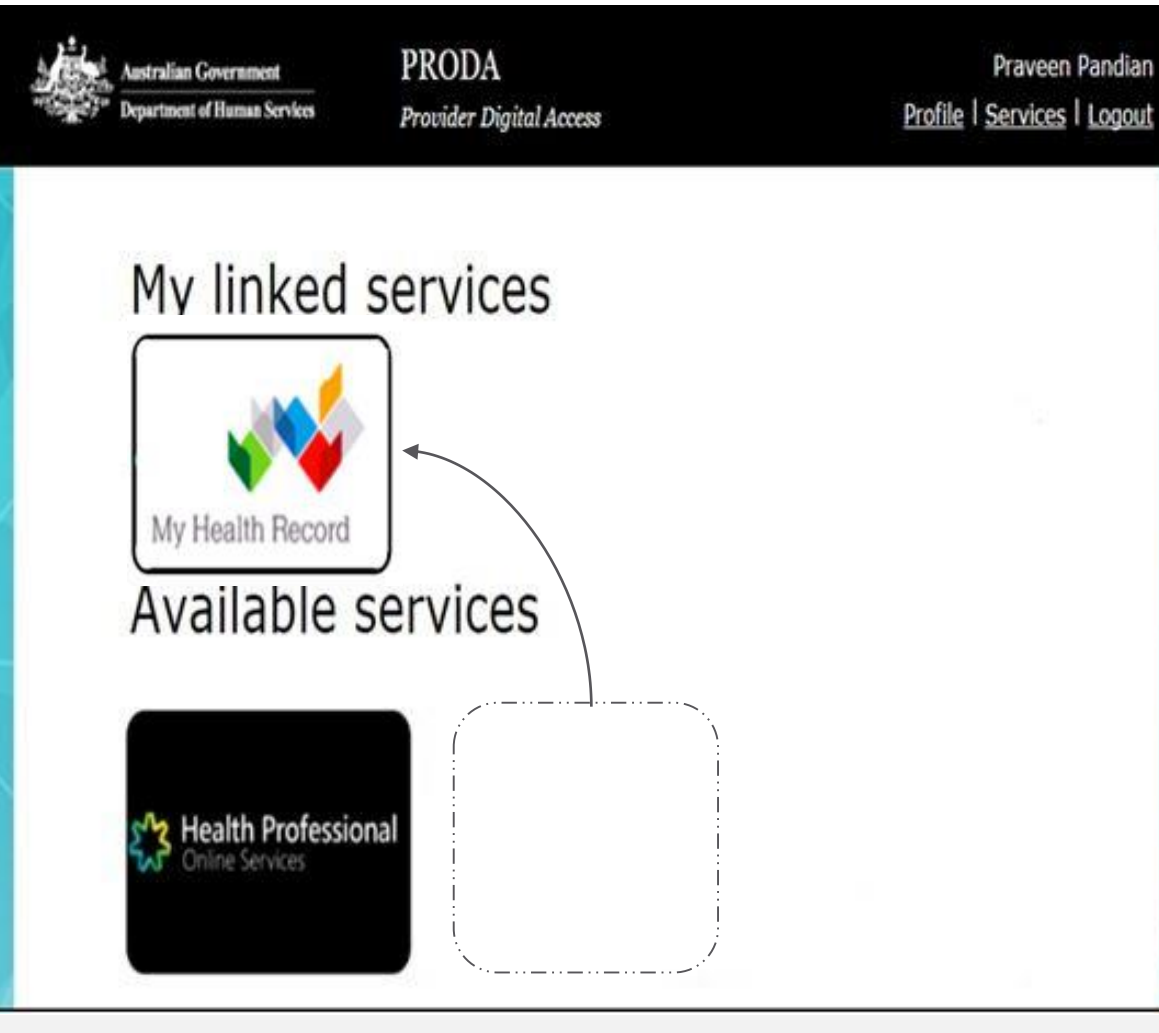

The next time you log in to PRODA, the My Health Record tile will appear under the 'My linked services' section. Clicking the tile will redirect you to the Provider Portal.

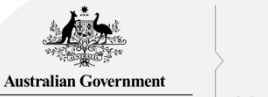

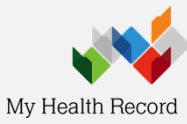

# Final Steps and Considerations

# Department of Human Services contacts

- **Provider Digital Access (PRODA)** Help Desk (1800 700 199) for help regarding PRODA.
- <u>Health Professional Online Services (HPOS</u>) Help Desk (1800 723 471) for help regarding HPOS.
- <u>Healthcare Identifier Service</u> Help Desk (1300 361 457) for help registering an organisation in the My Health Record and the HI Service.
- <u>eBusiness Service Centre</u> on (1800 700 199) for help relating to progress of a NASH PKI Certification request
- **Online Technical Support** for Software Vendors

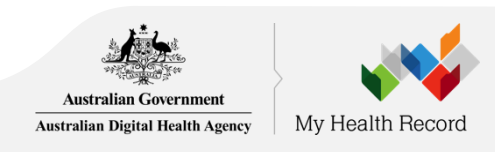

# Software Configuration

 If required, organisation can have an electronic transfer of prescriptions product installed. eRx (1300 700 921) or MediSecure (1800 472 747)

### Confirm HPI-O and HPI-I numbers have been configured into software

• As required, relevant staff have **viewing/uploading permissions** for My Health Record and Electronic Transfer of Prescriptions enabled

• When staff leave, close their user accounts and unlink HPI-Is from the Organisation via PRODA-HPOS as required.

• **Confirm you can access My Health Record**. Contact software vendor if there are connection errors or Individual Healthcare Identifier (IHI) errors

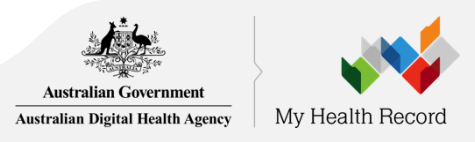

### **Registration Resources**

Australian Digital Health Agency My Health Becord

### My Health Record - Healthcare Provider Registration Access via conformant software

### Step 1 - Register for a PRODA account

Australian Government

PRODA (Provider Digital Access) is a method of

- authentication to provide users with access to government
- services online https://proda.humanservices.gov.au

PRODA registration requires three forms of identification from the following list

- Australian passport
- Medicare card
- Australian driver's licence.
- ImmiCard
- Australian birth cartificate.
- Australian Visa and foreign passport
- Citizenshin certificate
- Certificate of registration by descent
- Password hint: cannot include more than one special character and select your organisation
- Complete the registration and log in.

#### Step 2 - My Health Record Seed Organisation Registration

Healthcare providers and administrators can manage the My Health Record registration process via Health Professional Online Services (HPOS). Once you are logged

- into DRODA, click Health Professional Online Services (HPOS) from the list of services.
- If this is your first time using PRODA...

AHPRA registration, HPI-I, HPI-O or RO/OMO number]. You will then be prompted to accept the terms and conditions, set your email address, and set your notification

- preferences. It is recommended that you select Immediate
- notification for each new correspondence.

----

#### Once your PRODA and HPOS are linked...

- From within the Health Professional Online Services tile. choose either Link Identifiers to link your PRODA account to the HI service or Go to Service to register your organisation. Follow the prompts.
- If you are not listed on your organisation's Australian Business Register record, you may need to upload evidence to your online application.

The following documents may be uploaded. A full list of documents is included in the Organisation Details tab of the online application. Certificate of company registration from ASIC

- Notice by registrar of Australian Business Register
- Business bank statement
- Lease agreement or Rates notice
- Other document (i.e. a statutory declaration) Submit the form, your process will end with a Pending
- status. The HPOS Mail Centre will notify you when the registration is complete

#### Step 3 - Request a NASH Certificate

Once your HPI-O has been issued, click My Programs and then Healthcare Identifiers. Select My organisation details

From the Organisation snapshot screen, click the last tab Certificates and then Request a NASH PKI site certificate at the bottom of the screen

Complete the Mobile Number and other required fields click Save changes. You will receive an SMS when the certificate is ready for download from HPOS (from the Certificates tabl.

#### Step 4 - Link your existing PKI certificate

From the HPOS Organisation snapshot screen, click the last You will be prompted to enter your healthcare identifier [i.e. tab Certificates and then Link existing PKI certificate near the bottom of the screen. Identify the correct PKI certificate to link to your HPI-0

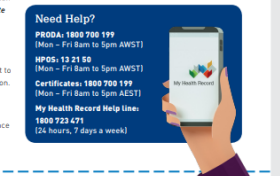

https://www.myhealthrecord.gov.au/for-healthcareprofessionals/howtos/register-your-organisation

### Home > For healthcare professionals > Register and connect **Registration overview**

### New registration process for healthcare providers is here

There is a new registration process for healthcare providers who wish to register and connect to the My Health Record system. It is a more streamlined process, available through Health Professionals Online Service 12 (HPOS), improving registration time from weeks to hours.

Step-by-step instructions for registering for My Health Record can be found below.

- Accessing My Health Record via conformant software
- Accessing My Health Record via the National Provider Portal
- Accessing My Health Record via a contracted service provider

Background information can be found below.

### In this section

### Register and connect

- Roles and responsibilities
- Access My Health Record using your clinical information system
- Contracted service provider registration
- Promote your organisation

### Registration overview

Access My Health Record using the Provider Portal

Set up Healthcare Identifiers in your clinical information system

- Register your organisation
- Access training and resources

Inform and support patients

View and upload clinical information

Understand privacy, security, and consent

Get help and support

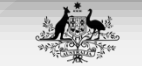

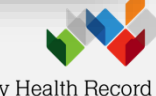

Australian Government Australian Digital Health Agency

My Health Record

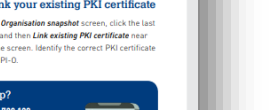

## **Educate Staff**

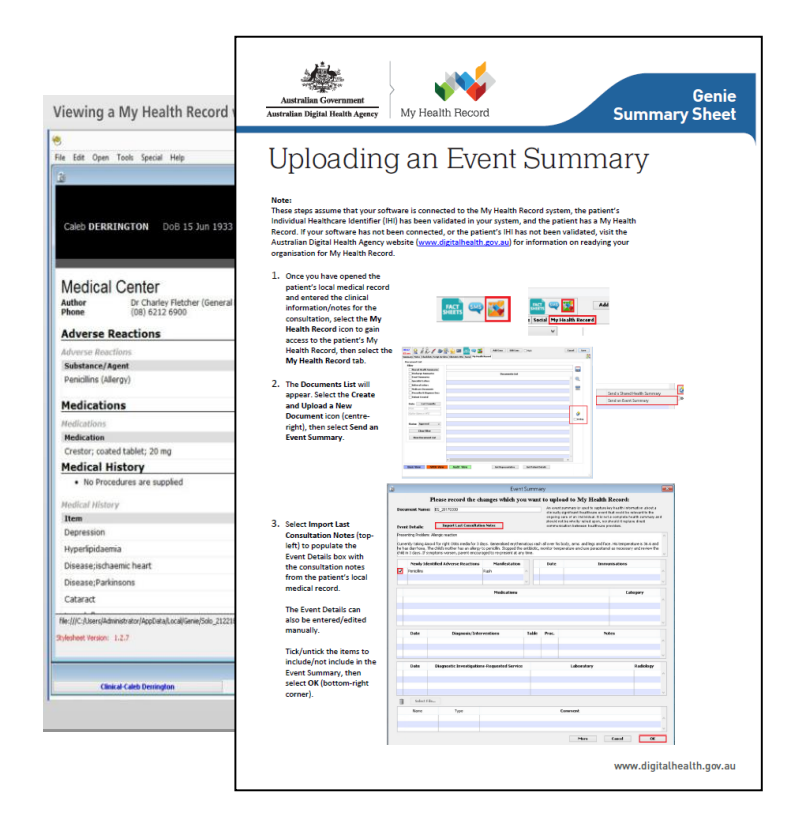

<u>www.digitalhealth.gov.au</u> > <u>Using the My Health</u> <u>Record system</u> > <u>Training Resources</u>

More also available at www.myhealthrecord.gov.au > For healthcare professionals

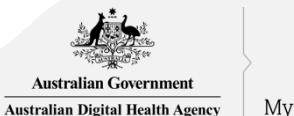

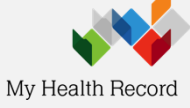

# Training module

Provider Digital Access (PRODA) education for health professionals: <u>https://www.humanservices.gov.au/organisations/health-</u> <u>professionals/subjects/provider-digital-access-proda-education-health-</u> <u>professionals</u>

- eLearning program
- Simulations
- Infographics

If you need help creating a PRODA account:

- <u>https://www.humanservices.gov.au/organisations/health-</u> professionals/services/medicare/proda
- call the PRODA Help Desk 1800 700 199.

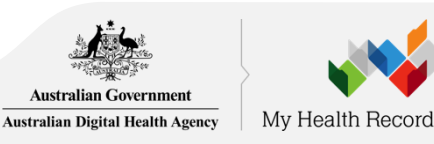

# Primary Health Network (PHN) Locator

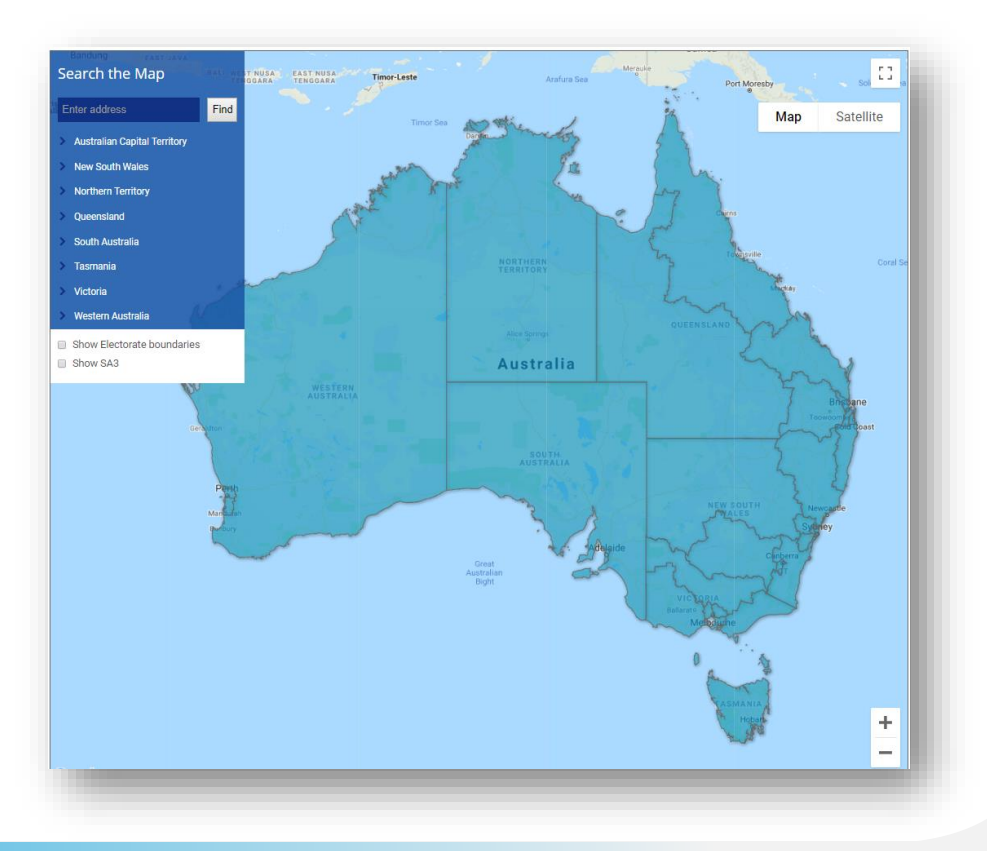

http://www.health.gov.au/internet/main/publishing.nsf/Content/PHN-Locator Australian Digital Health Agency

h Agency My Health Record

Tiger visits a lot of different specialists - cardiologists, urologists and endocrinologists – so there's complex issues that need to be managed. Often, those specialists don't communicate with each other. By using My Health Record, important information is brought together so there's a coordinated approach to his care.

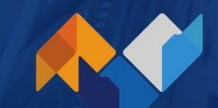

Dr Ron Malpass

practice owner and GP to Tiger Corrigan for 30 years

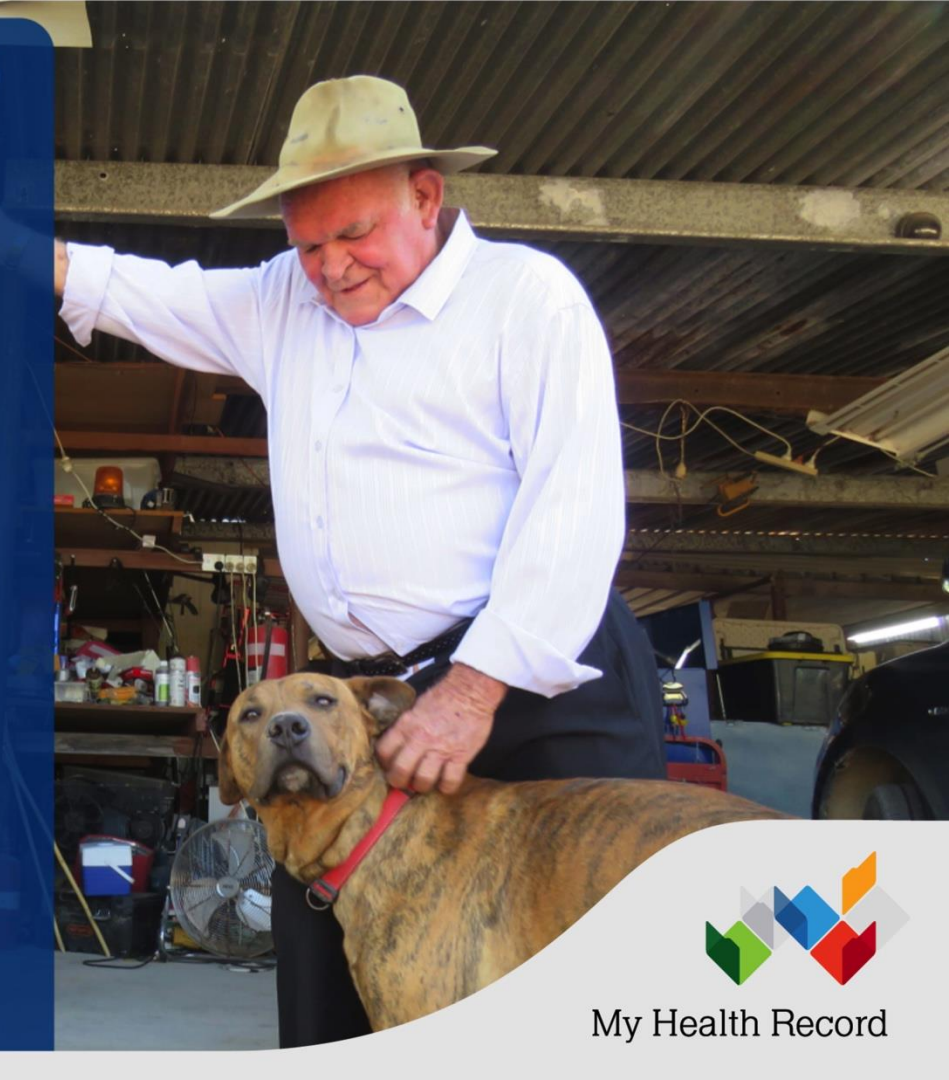

# Questions

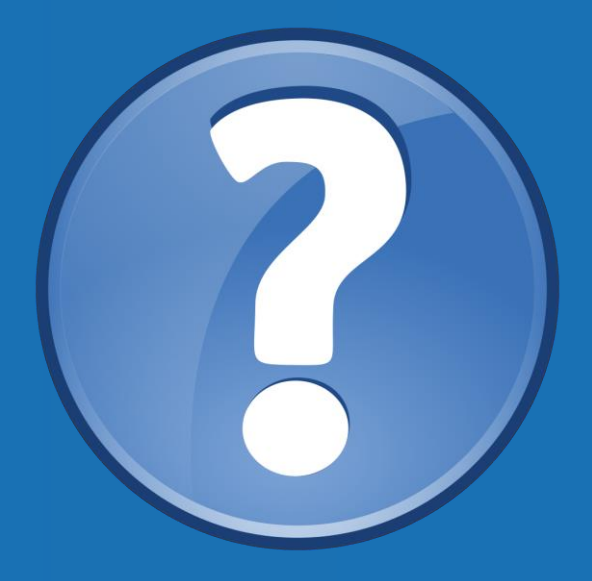

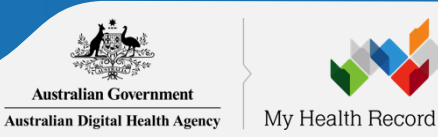

### Contact us

Help Centre1300 901 001Emailhelp@digitalhealth.gov.auWebsitedigitalhealth.gov.auTwittertwitter.com/AuDigitalHealth

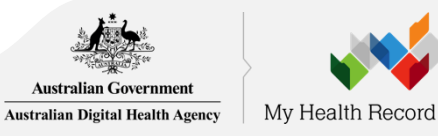
## Your health record in your hands myhealthrecord.gov.au

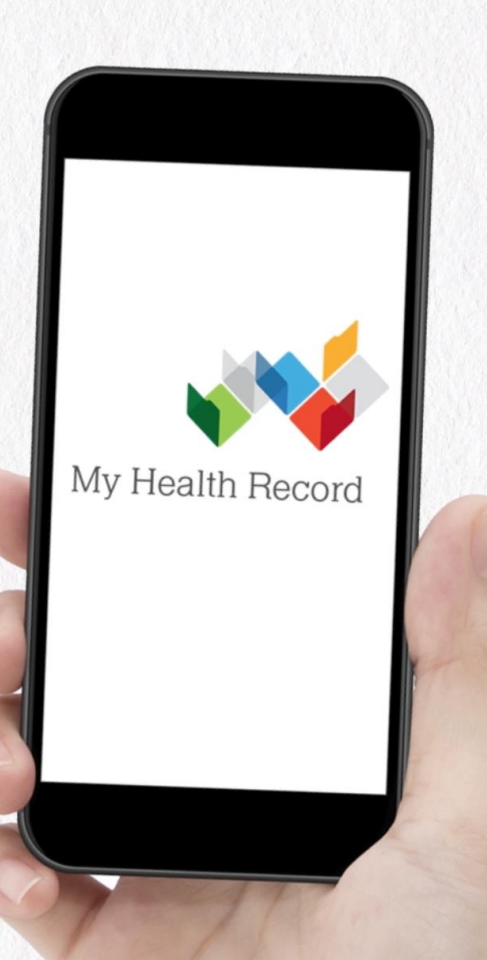

Australian Government Australian Digital Health Agency